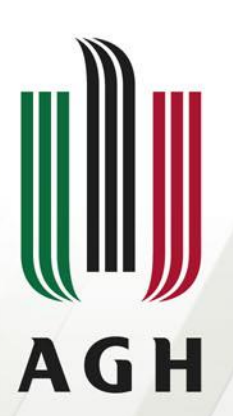

AKADEMIA GÓRNICZO-HUTNICZA IM. STANISŁAWA STASZICA W KRAKOWIE

#### Modelowanie maszyn wirnikowych w środowisku ANSYS

mgr inż. Tomasz Siwek Katedra Maszyn Cieplnych i Przepływowych AGH w Krakowie

Materiały pomocnicze dla studentów wydziału Energetyki i Paliw AGH

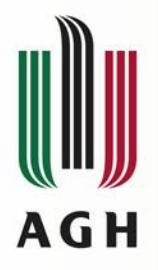

### Etapy symulacji numerycznej

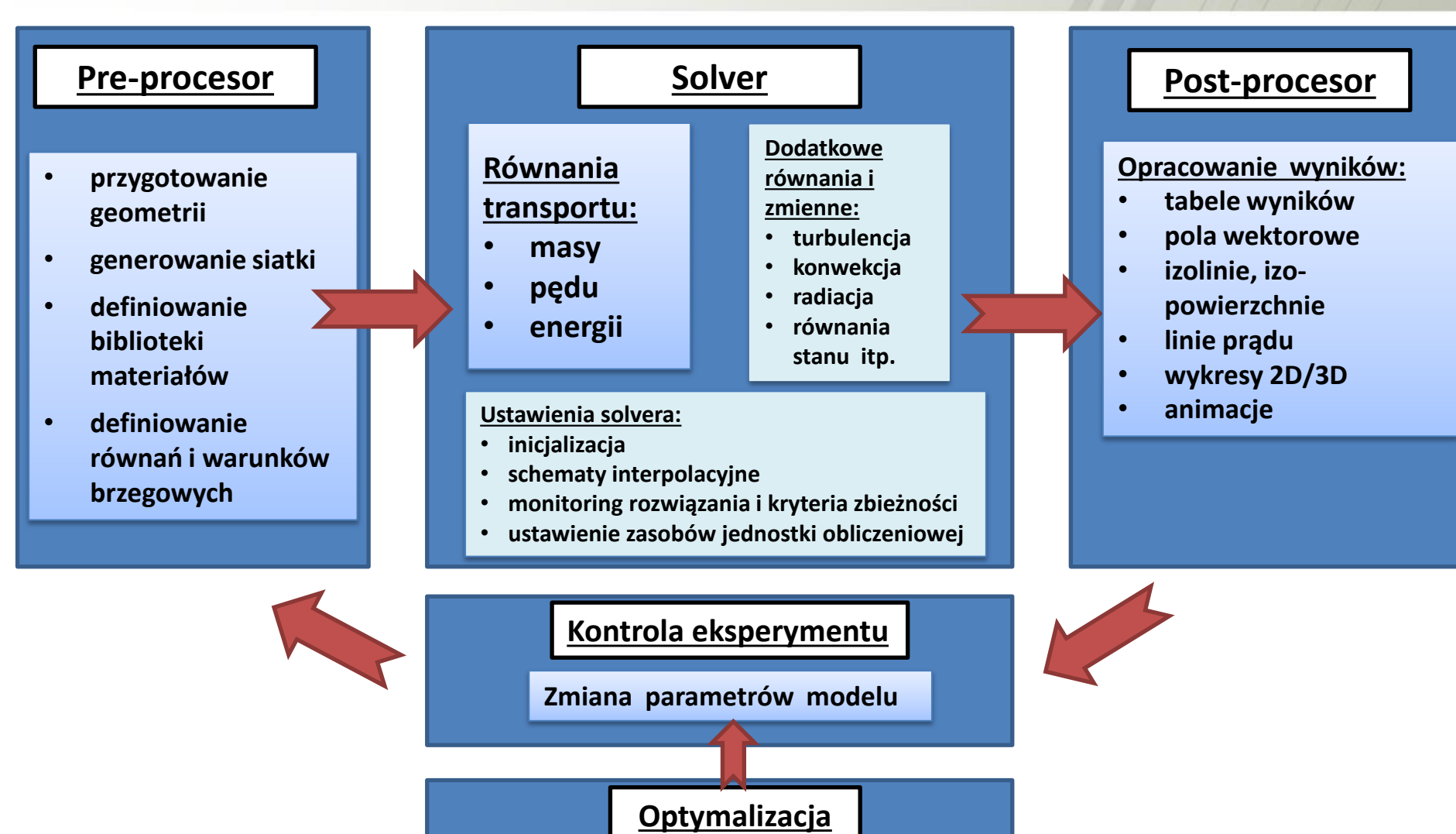

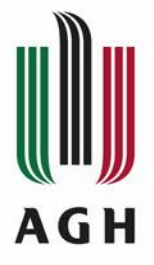

### Środowisko pracy "Workbench"

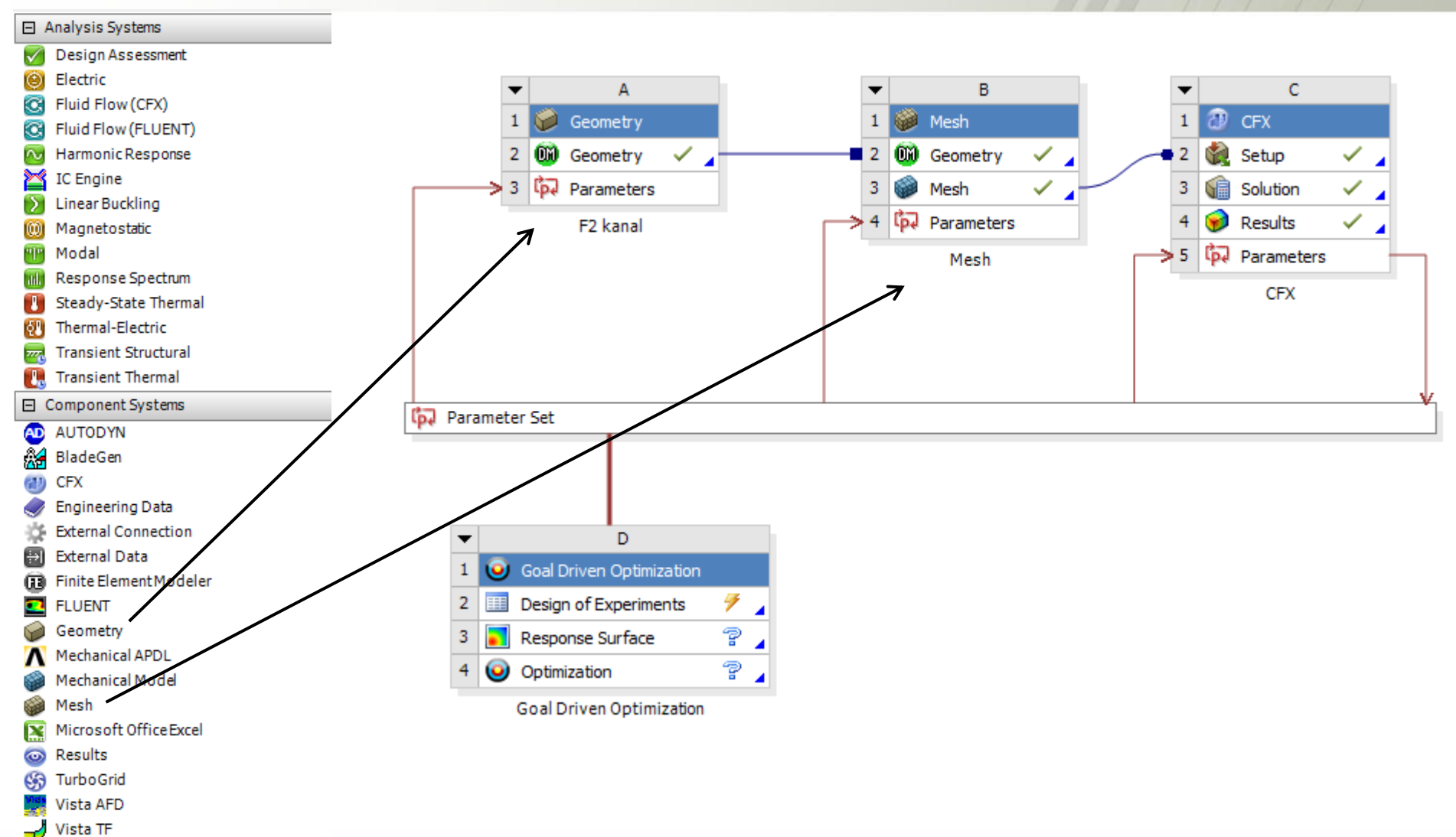

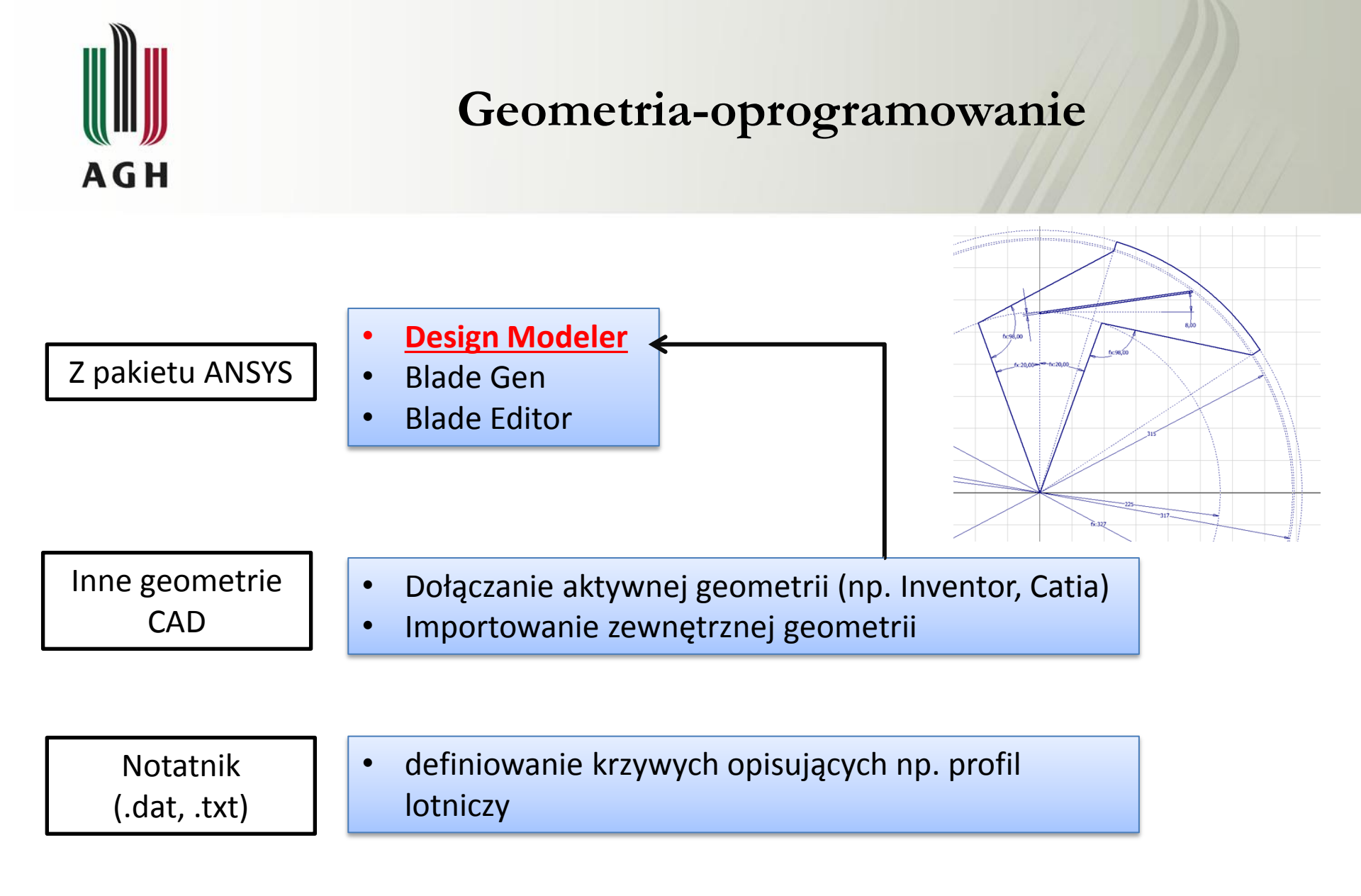

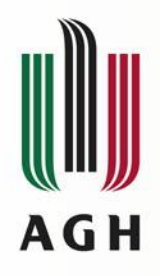

#### Dyskretyzacja obszaru ciągłego

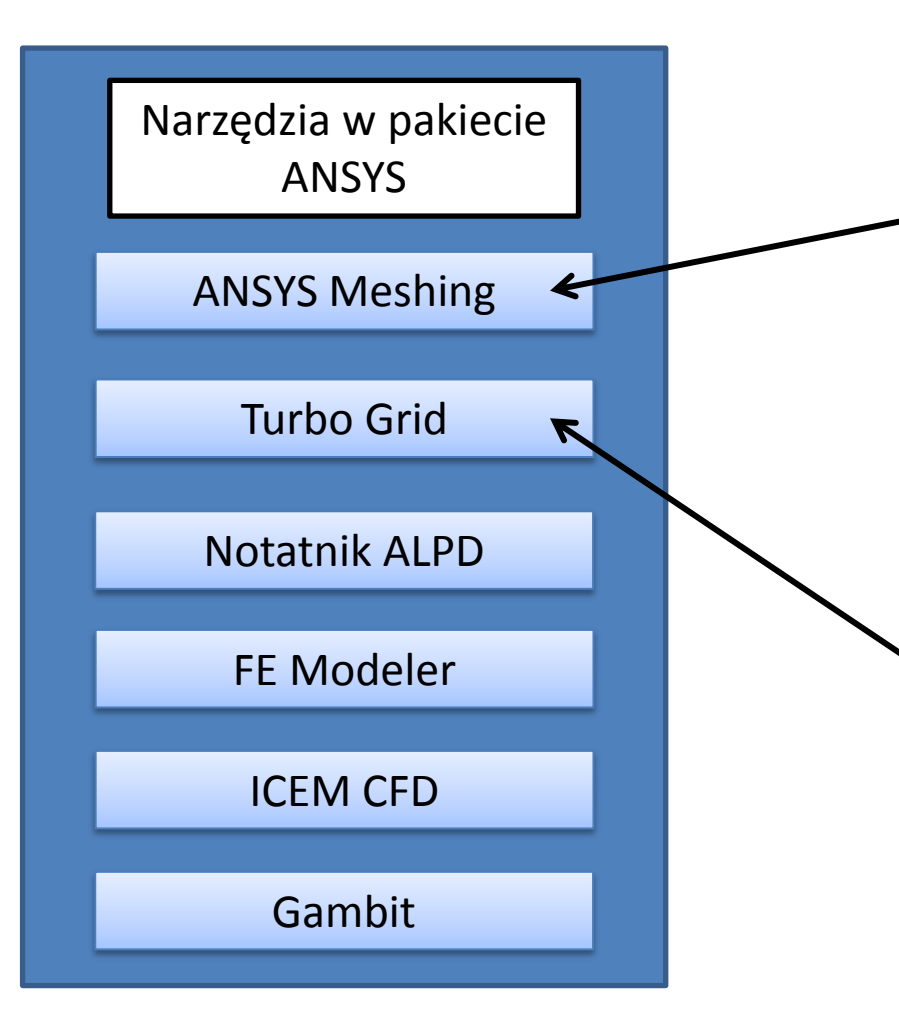

Domyślny , uniwersalny generator siatki dla ANSYSA, rekomendowany dla solverów CFX i Fluent. Wbudowane funkcje generowania siatki np.: przyścienne warstwy "inflacji", siatka na powierzchniach periodycznych, zagęszczanie w określonym obszarze.

Tworzenie siatek strukturalnych dedykowanych do obliczeń maszyn przepływowych. Wymaga odpowiednio przygotowanej geometrii ( "BladeGen" lub "Blade Modeler")

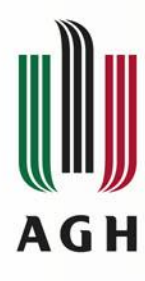

# Metody generowania siatek w "ANSYS Meshing"

#### **Tetrahedrons**

Siatka oparta o elementy czterościenne, łatwa w generowaniu, zwykle mało wydajna.

#### <u>Sweep</u>

Elementy sześcienne lub pryzmatyczne (klinowe), stosowana tylko do określonej grupy geometrii (walce, sześciany)

#### Multi Zone

Elementy sześcienne, wymaga zdefiniowania kierunku generowania siatki, automatycznie dekomponuje złożone geometrie.

#### Hex Dominant

Dominują elementy sześcienne + wszystkie inne w celu uzupełnienia obszaru dyskretyzacji

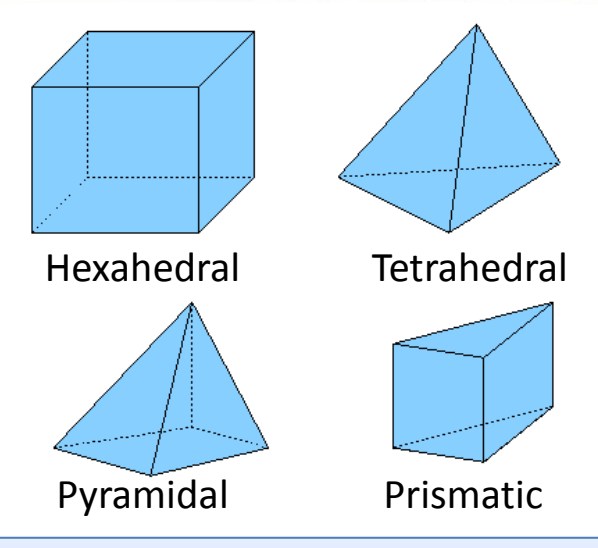

#### **CutCell mesh**

Generator siatki wyłącznie dla ANSYS Fluent, elementy sześcienne w układzie kartezjańskim we wnętrzu objętości, na zewnątrz pozostałe.

#### **Automatic**

Łączy różne metody generowania siatki, w praktyce efekt zbliżony do Tetrahedrons (przydatna po zdekomponowaniu geometrii)

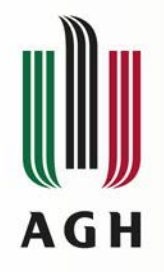

#### Przykładowe użycie siatek

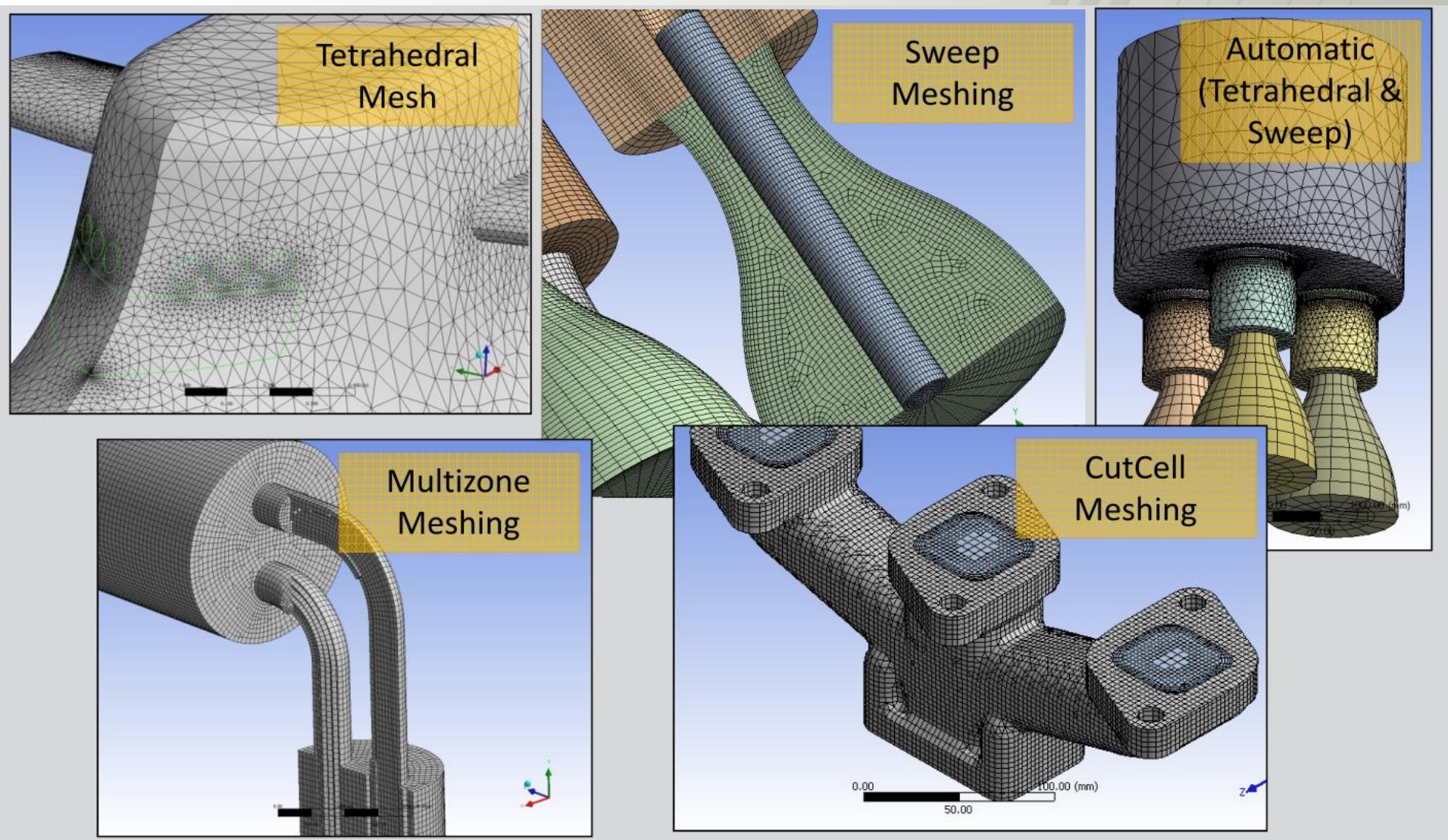

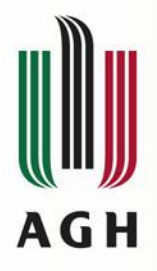

### Kontrola jakości siatki

Zarówno CFX jak i Flunt Solver wymagają określonej jakości siatki ! Przy inicjacji obliczeń kontrolowane są najważniejsze parametry siatki tj.:

- Mesh Orthogonality
- Aspect Ratio
- Expansion Factor (tylko CFX)

| <b>+</b>                              |   | +       |                   |
|---------------------------------------|---|---------|-------------------|
| Mesh Statistics                       | 1 | i       |                   |
| +                                     |   | +       | Dobra (OK)        |
| Domain Name: Air Duct                 |   |         |                   |
| Minimum Orthogonality Angle [degrees] | = | 20.4 ok |                   |
| Maximum Aspect Ratio                  | = | 13.5 OK |                   |
| Maximum Mesh Expansion Factor         | = | 700.4 ! |                   |
| Domain Name: Water Pipe               |   |         | Akceptowalna (ok) |
| Minimum Orthogonality Angle [degrees] | = | 32.8 ok |                   |
| Maximum Aspect Ratio                  | = | 6.4 OK  |                   |
| Maximum Mesh Expansion Factor         | = | 73.5 !  |                   |
| Global Mesh Quality Statistics :      |   |         |                   |
| Minimum Orthogonality Angle [degrees] | = | 20.4 ok | vvątpiiwa (:)     |
| Maximum Aspect Ratio                  | = | 13.5 OK |                   |
| Maximum Mesh Expansion Factor         | = | 700.4 ! |                   |

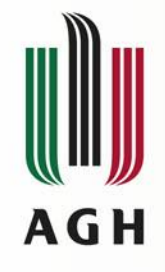

#### Parametry oceny siatki

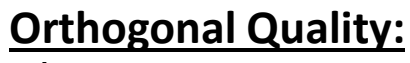

 $\frac{A_i \cdot e_i}{\left| \overrightarrow{A_i} \right| \left| \overrightarrow{e_i} \right|}$ 

- $A_i$  wektor normalny do krawędzi "i",
- $e_i$  wektor łączący środek ciężkości elementu i środek krawędzi.

#### Aspect Ratio:

- 2-D stosunek: najdłuższy bok/najkrótszy bok
- **3-D** stosunek: promień kuli opisanej/wpisanej w element

#### **Expansion Factor:**

Stosunek maksymalnej do minimalnej objętości elementów otaczających węzeł

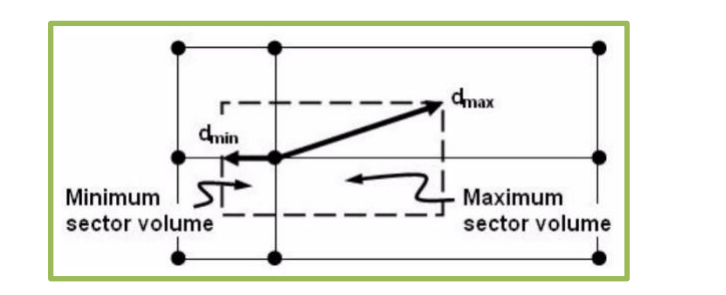

1

e<sub>3</sub>

**A**<sub>2</sub>

10

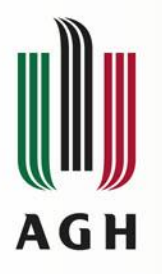

#### Identyfikacja elementów siatki

#### Narzędzie Mesh Metrics

| Statistics         |                    |  |  |  |
|--------------------|--------------------|--|--|--|
| Nodes              | 2770179            |  |  |  |
| Elements           | 9803931            |  |  |  |
| Mesh Metric        | Orthogonal Quality |  |  |  |
| Min                | 0,159996525066079  |  |  |  |
| Max                | 0,999999618736902  |  |  |  |
| Average            | 0,898037883172696  |  |  |  |
| Standard Deviation | 0,09386299213296   |  |  |  |

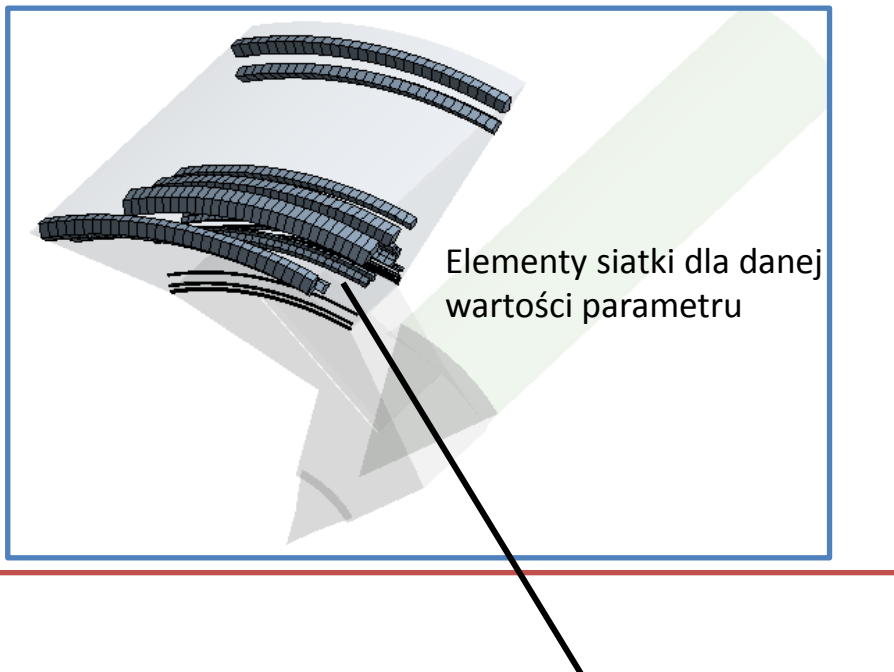

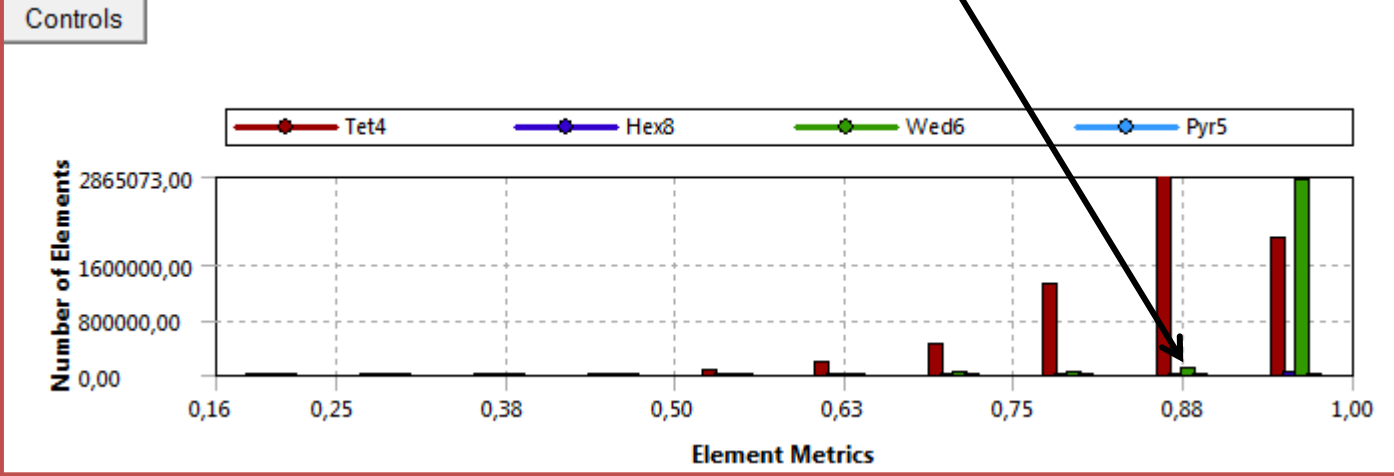

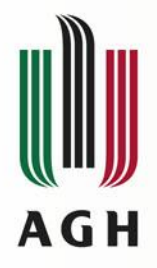

### Opisanie siatki - CFX-pre ("Setup")

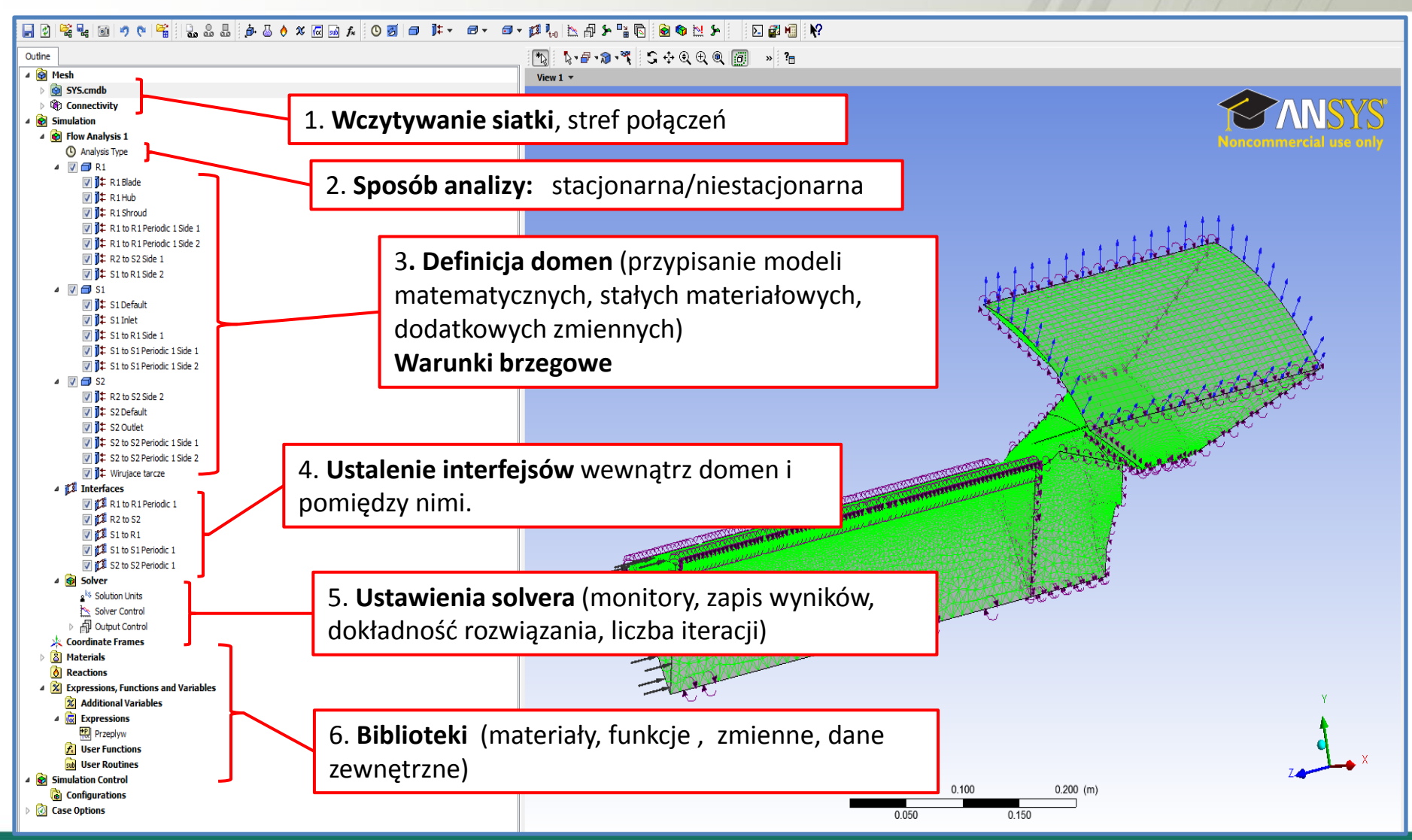

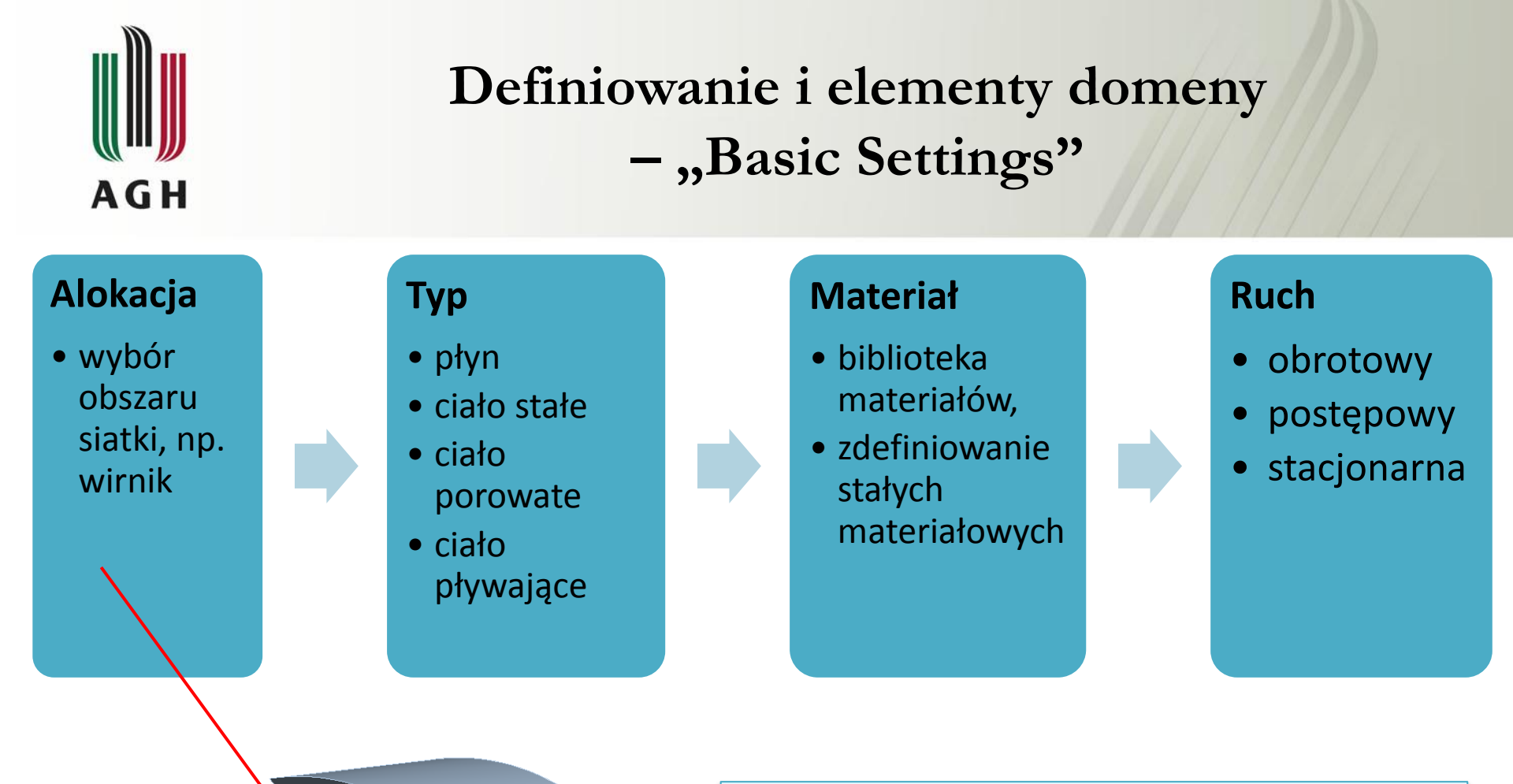

#### Dodatkowe opcje:

- definicja pola sił masowych (grawitacja),
- ciśnienia odniesienia,
- udział frakcji, np. gaz-ciecz

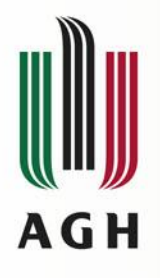

#### Domena – "Fluid Models"

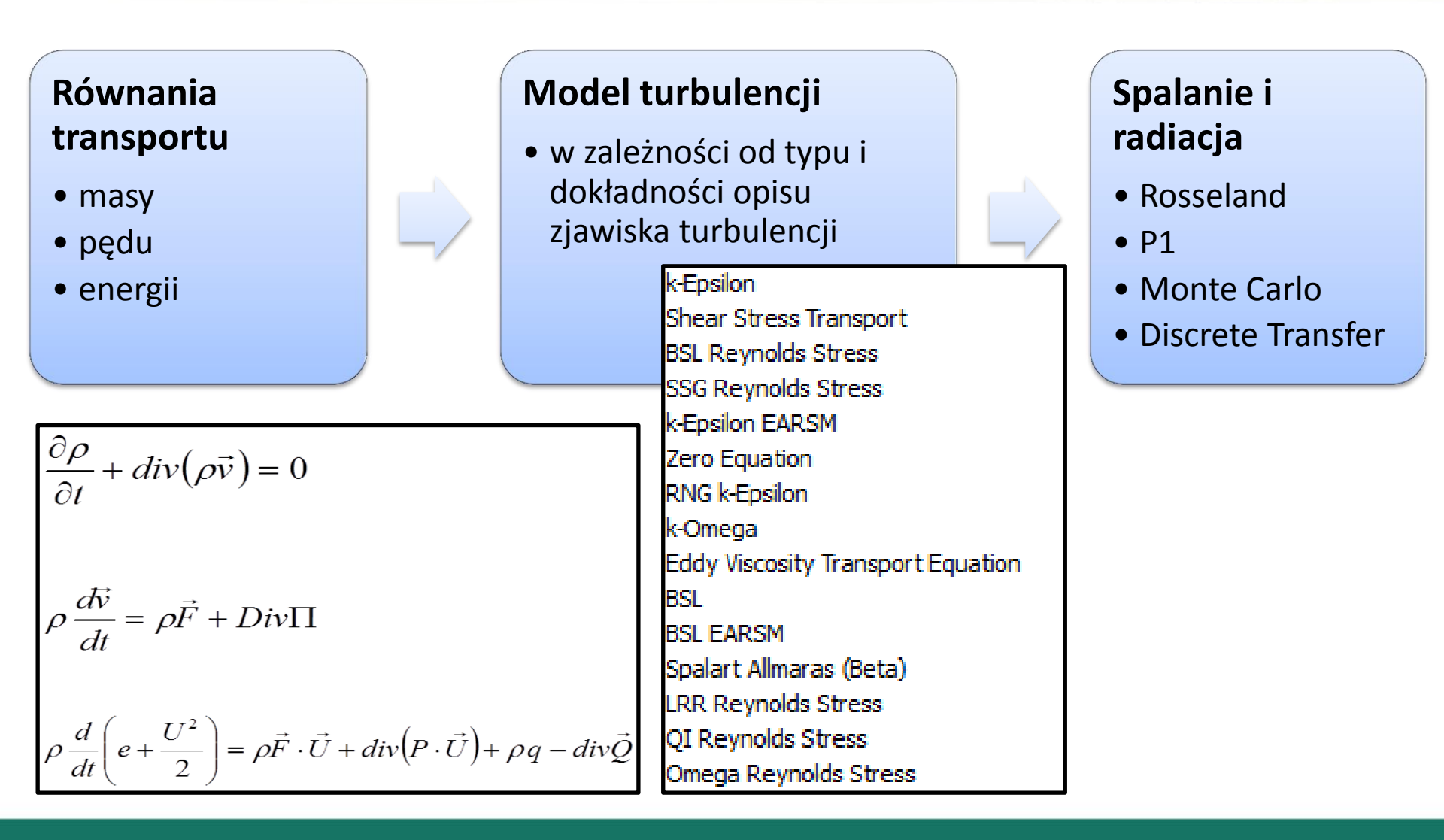

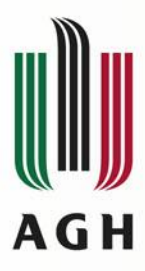

## "Fluid Models" – grupy modeli turbulencji

• Different approaches to make turbulence computationally tractable

| DNS<br>(Direct Numerical Simulation)                                                              | LES<br>(Large Eddy Simulation)                                                                                                    | RANS<br>(Reynolds Averaged Navier-<br>Stokes Simulation)                                                                |
|---------------------------------------------------------------------------------------------------|----------------------------------------------------------------------------------------------------|----------------------------------------------------------------------------------------------------|
|                                                                                                   |                                                                                                    |                                                                                                    |
| <ul> <li>Numerically solving the full<br/>unsteady Navier-Stokes equations</li> </ul>             | <ul> <li>Solves the spatially averaged N-S equations</li> </ul>                                                                      | <ul> <li>Solve time-averaged Navier-Stokes<br/>equations</li> </ul>                                                     |
| <ul> <li>Resolves the whole spectrum of scales</li> <li>No modeling is require</li> </ul>         | <ul> <li>Large eddies are directly resolved,<br/>but eddies smaller than the mesh<br/>are modeled</li> </ul>                         | <ul> <li>All turbulent length scales are modeled<br/>in RANS</li> <li>Various different models are available</li> </ul> |
| <ul> <li>But the cost is too prohibitive!</li> <li>Not practical for industrial flows!</li> </ul> | • Less expensive than DNS, but the amount of computational resources and efforts are still too large for most practical applications | • This is the most widely used approach for calculating industrial flows                                                |

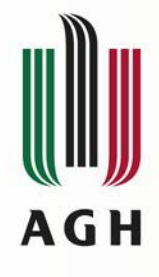

#### Warunki brzegowe

- Inlet
- Velocity Components
- Normal Speed
- Mass Flow Rate
- Total Pressure (stable)
- Static Pressure

-Static Temperature (Heat Transfer)

- -Total Temperature (Heat Transfer)
- -Total Enthalpy (Heat Transfer)

-Relative Static Pressure (Supersonic) -Inlet Turbulent conditions

- Outlet
- Average Static Pressure
- Velocity Components
- Static Pressure
- -Normal Speed
- -Mass Flow Rate

#### • Warunki specjalne

- symmetry
- interface
- periodic

- Opening
- Opening Pressure and Dirn
- Entrainment
- Static Pressure and Direction
- Velocity Components
- -Opening Temperature (Heat Transfer)
- -Opening Static Temperature (Heat Transfer)
- -Inflow Turbulent conditions

- Wall
- No Slip / Free Slip
- Roughness Parameters
- Heat Flux (Heat Transfer)
- Wall Velocity (for tangential motion only)
- -Adiabatic (Heat Transfer)
- -Fixed Temperature (Heat Transfer)
- -Heat Transfer Coefficient (Heat Transfer)

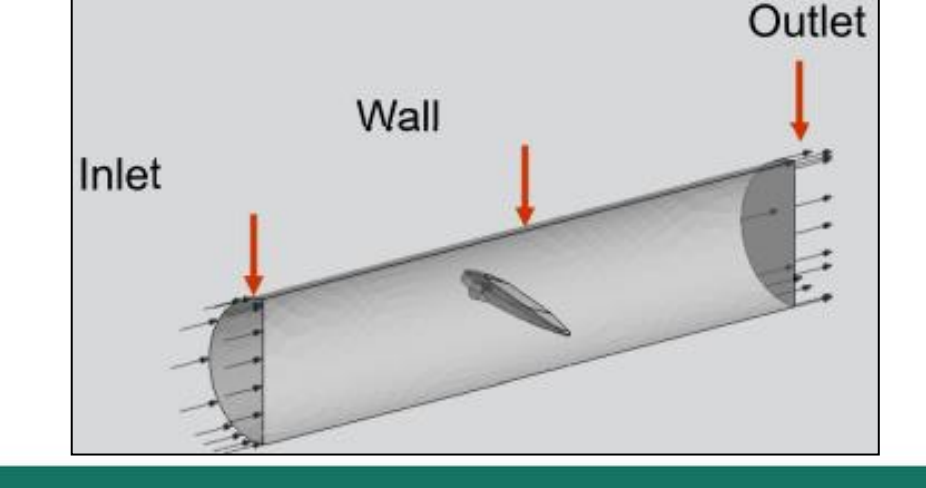

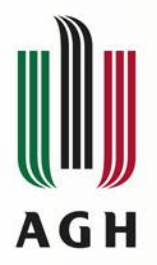

#### Warunki brzegowe - wybrane uwagi

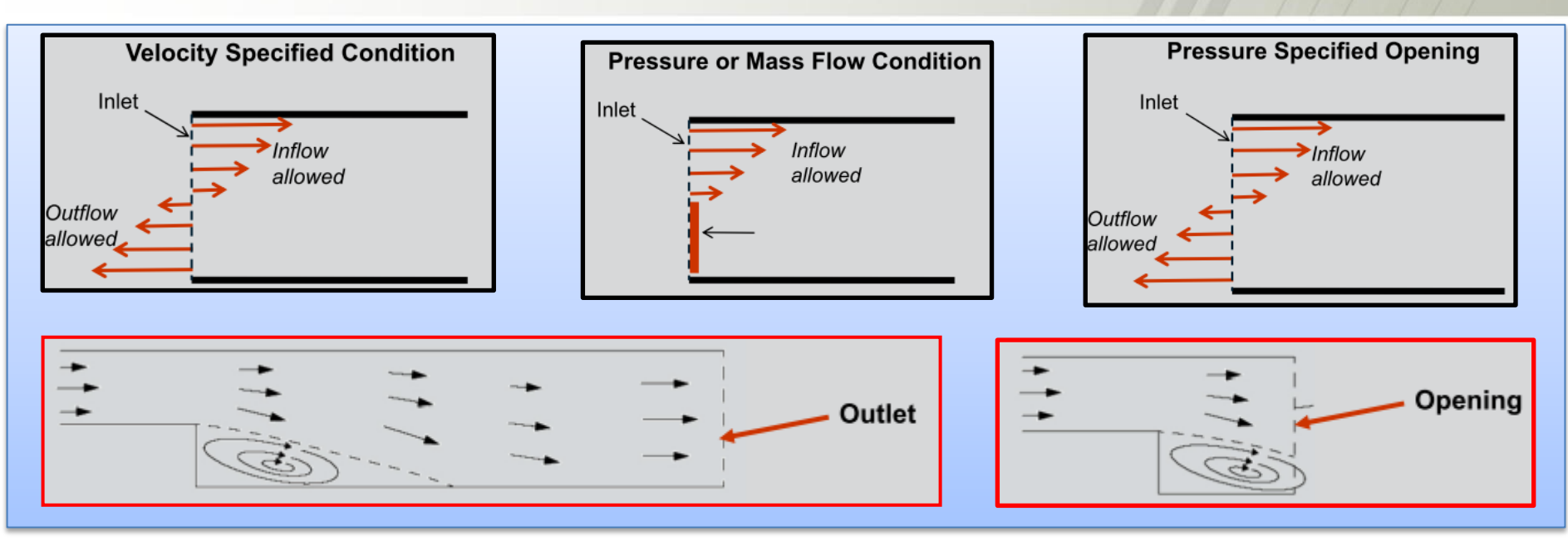

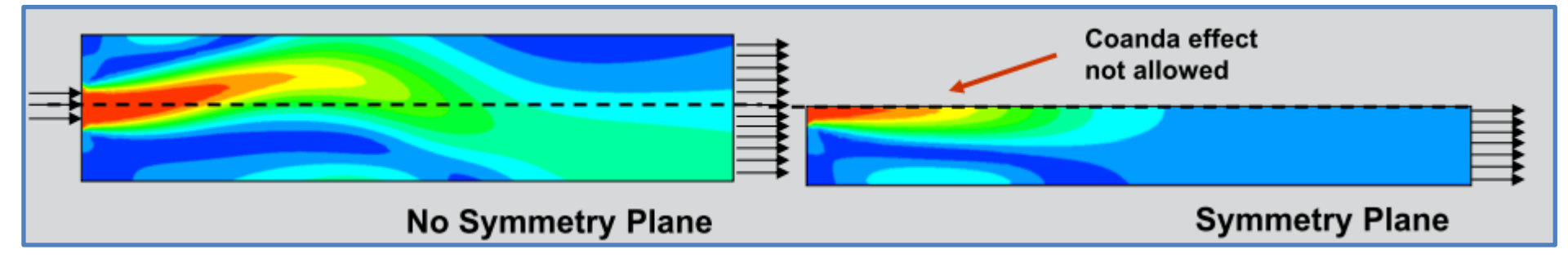

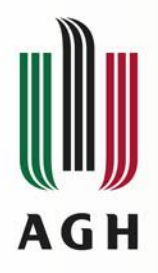

#### Ustawienia Solvera

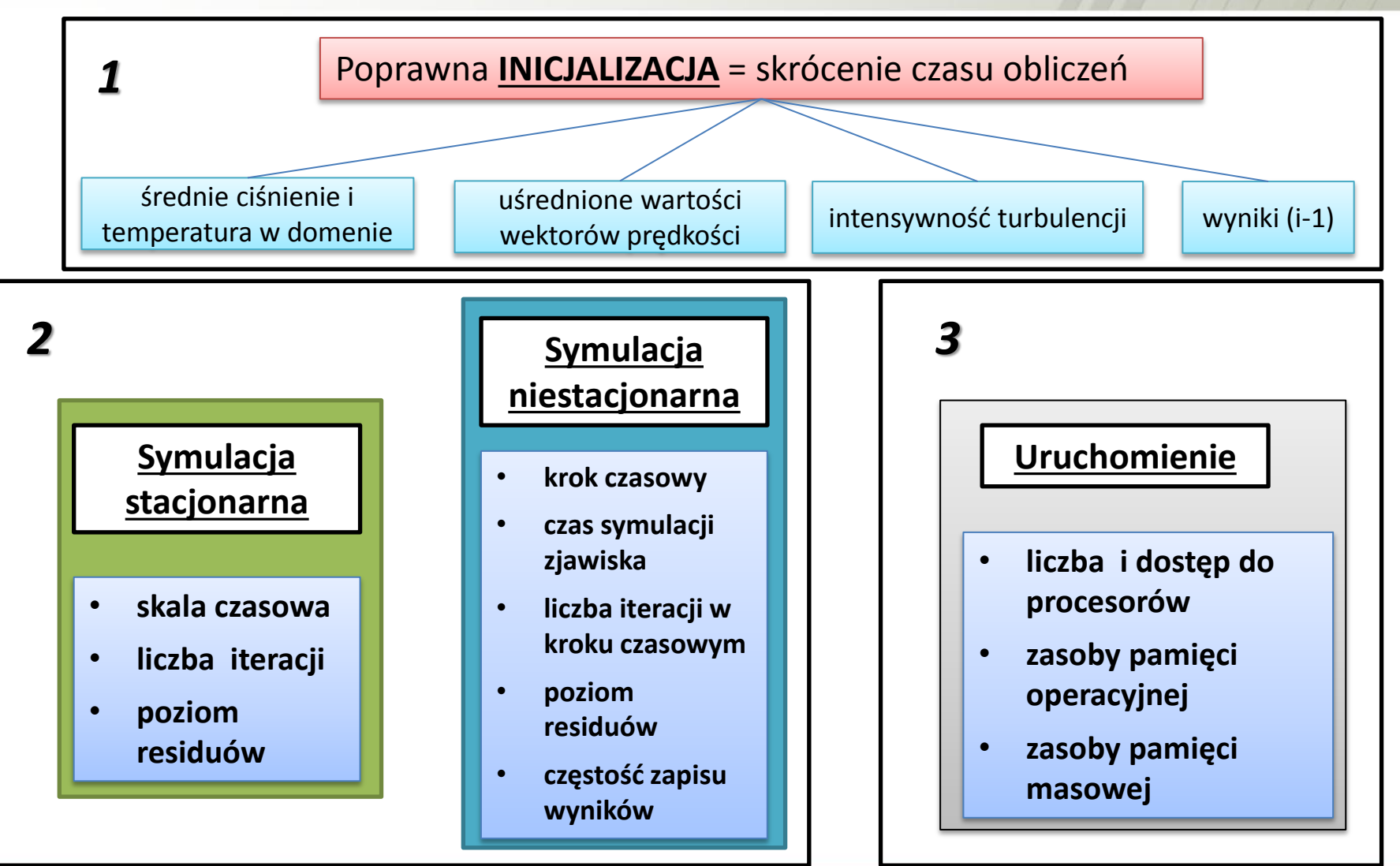

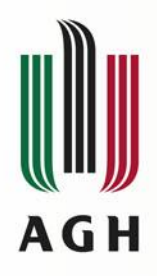

#### Obliczenia w architekturze równoległej

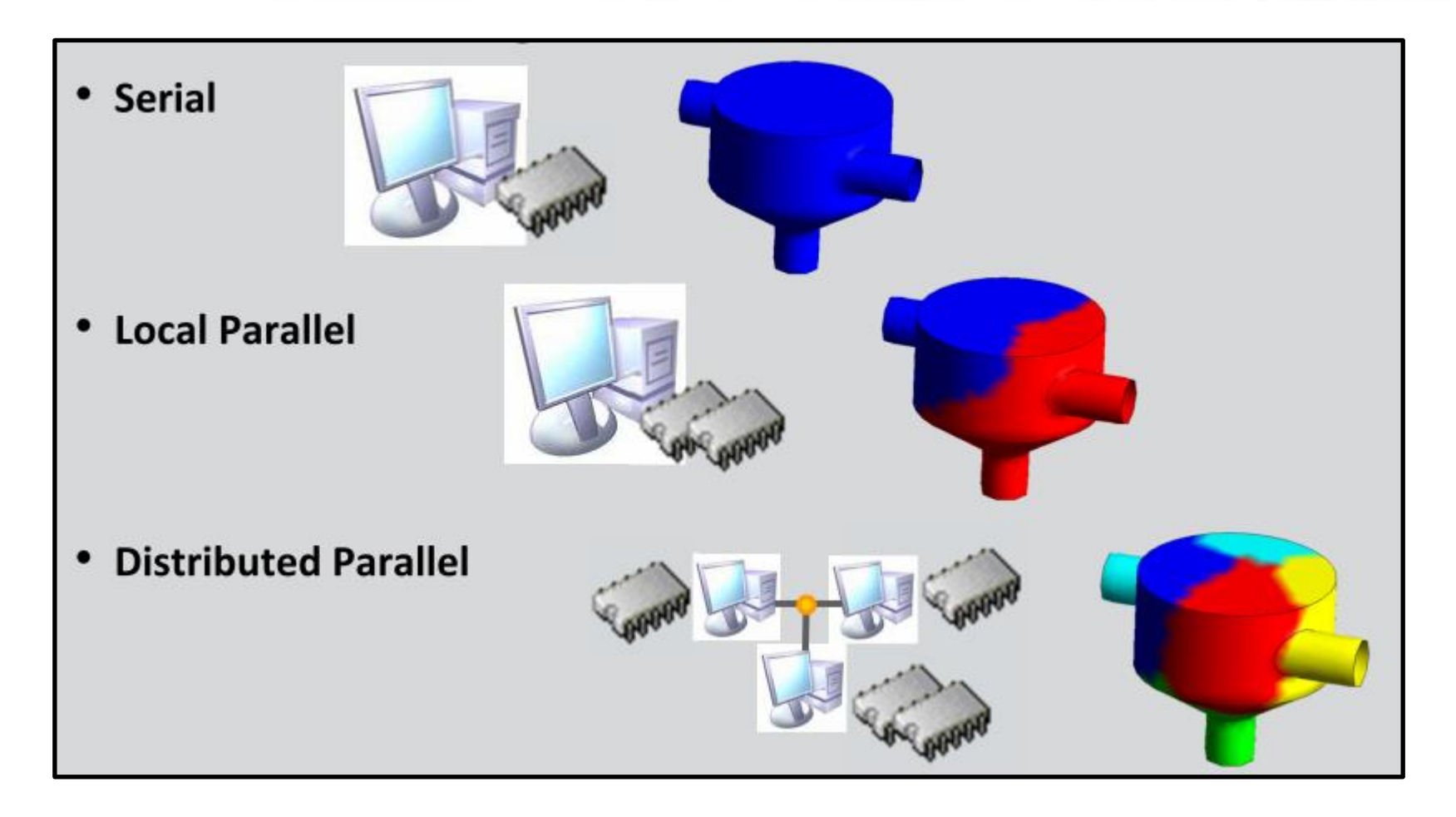

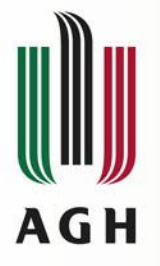

#### Monitoring obliczeń

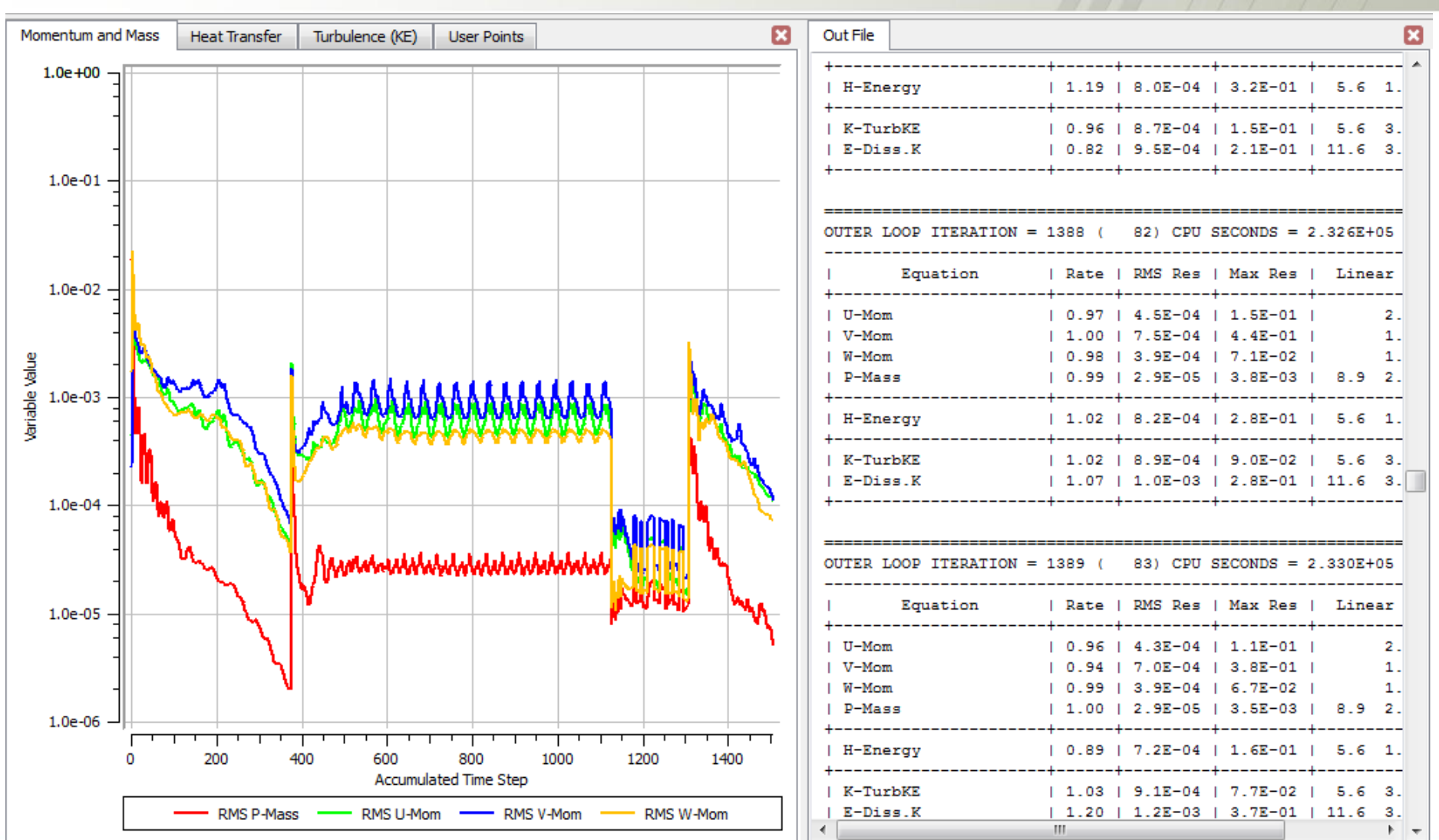

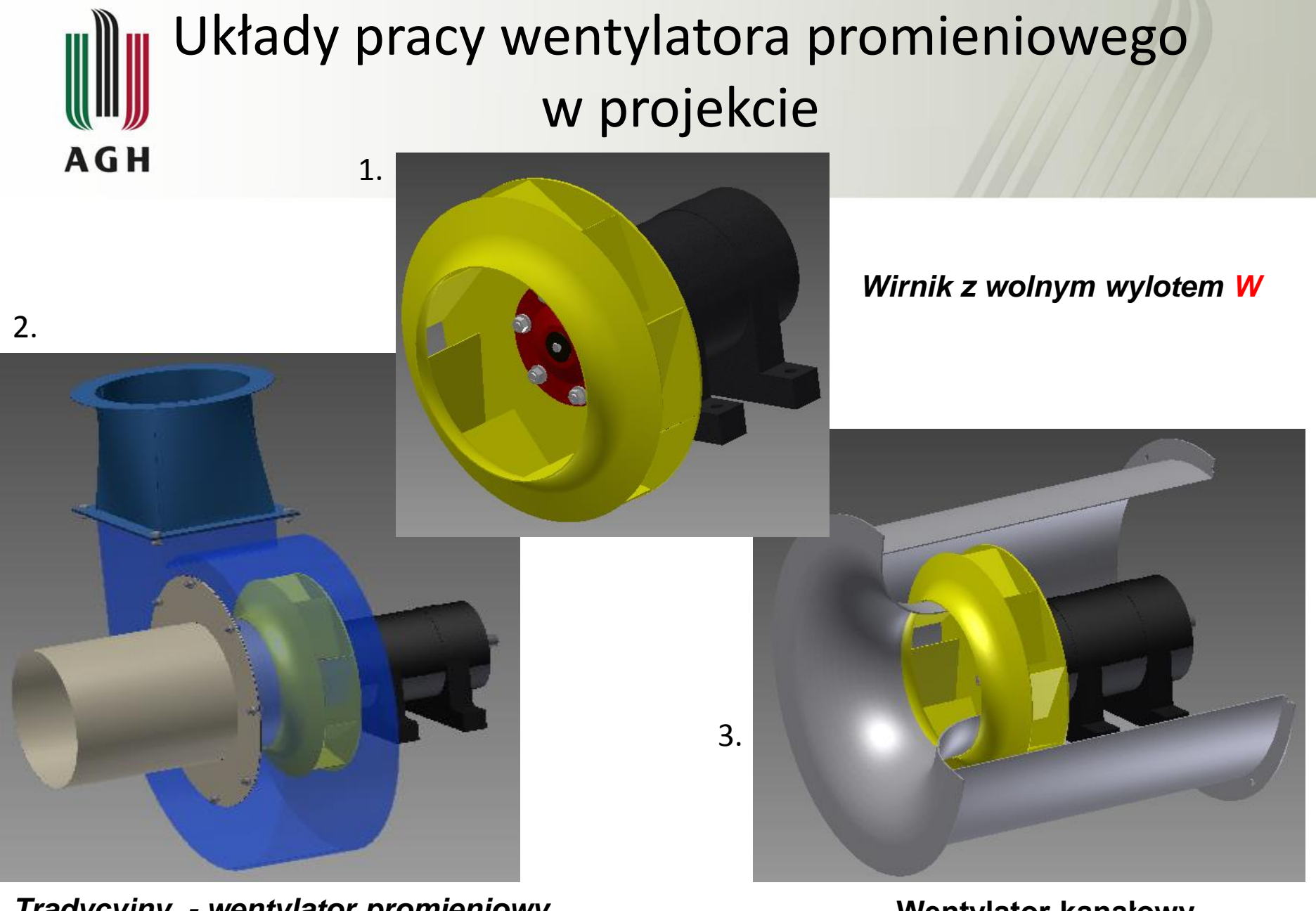

Tradycyjny - wentylator promieniowy w zabudowie spiralnej S

Wentylator kanałowy z wirnikiem promieniowym K

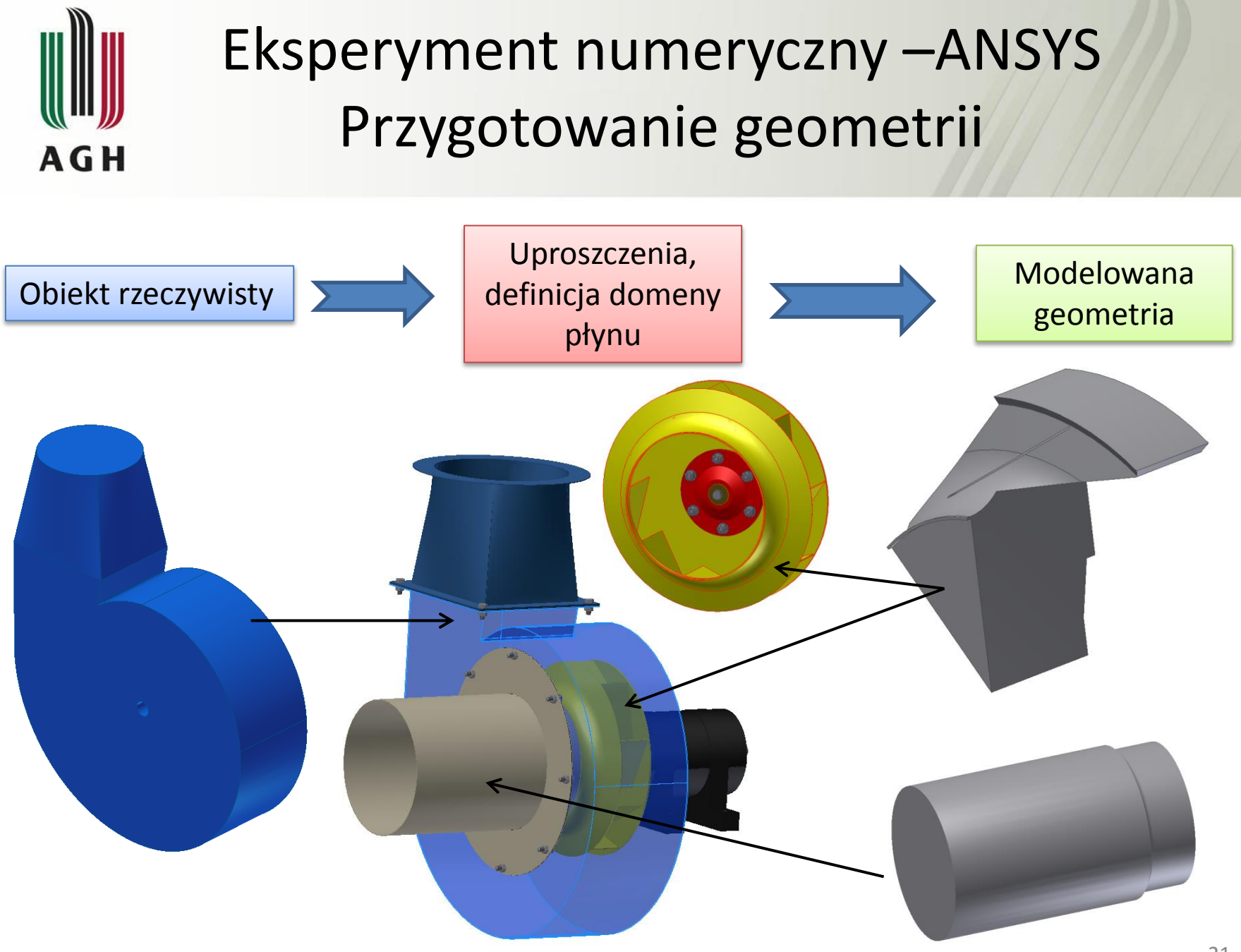

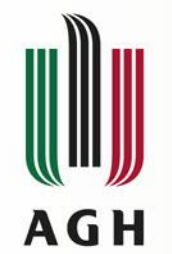

## Generowanie wirnika –parametryzacja modelu

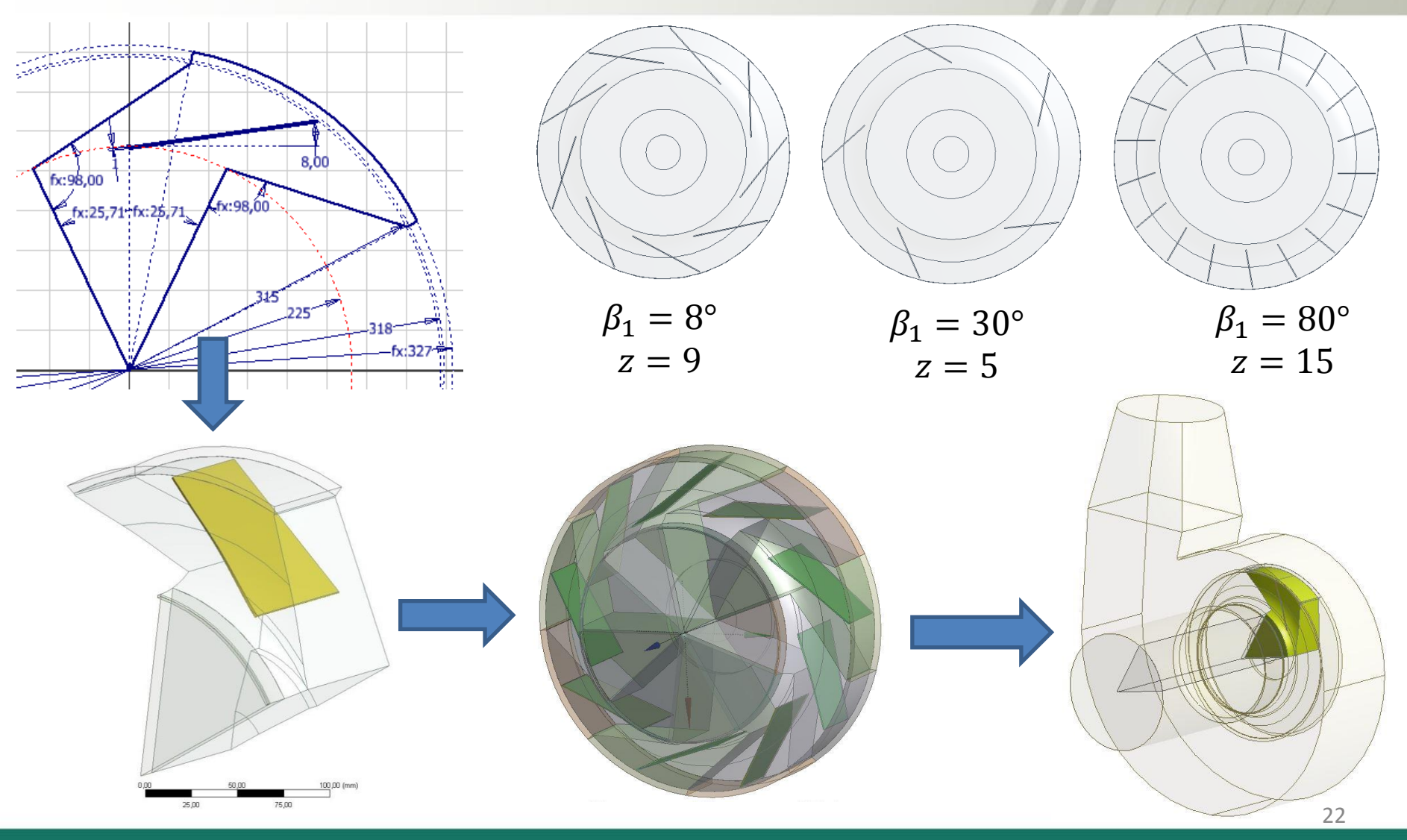

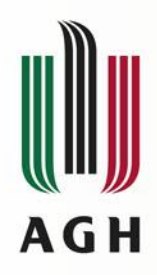

### Przygotowanie geometrii – przydatne funkcje

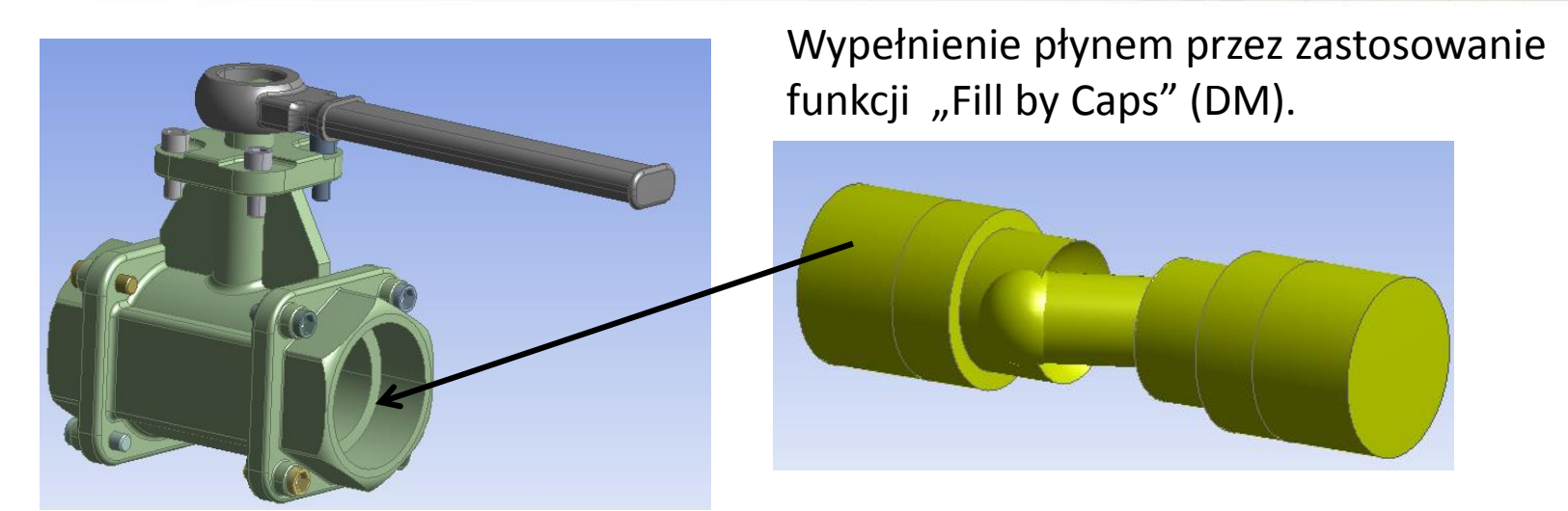

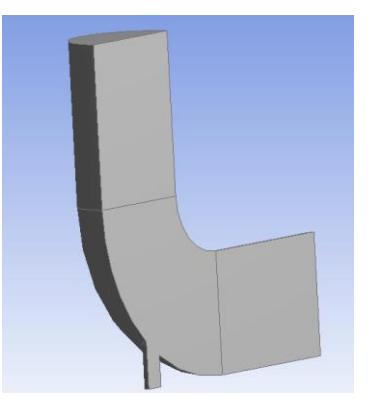

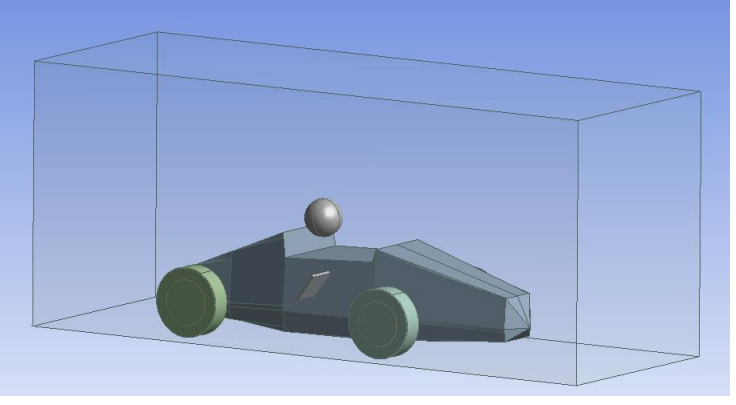

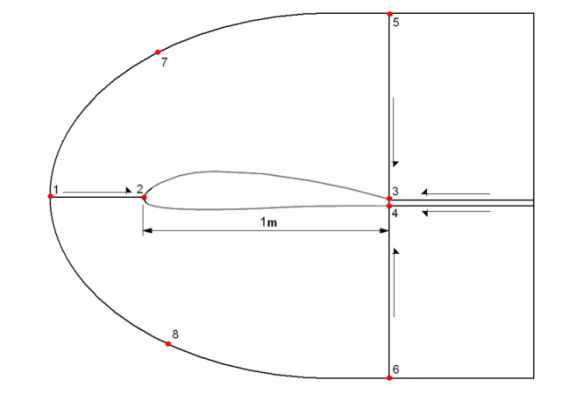

Funkcja "Slice" (DM)

Tworzenie warstwy płynu "Enclosure" (DM)

Szkic 2D – ".DAT"

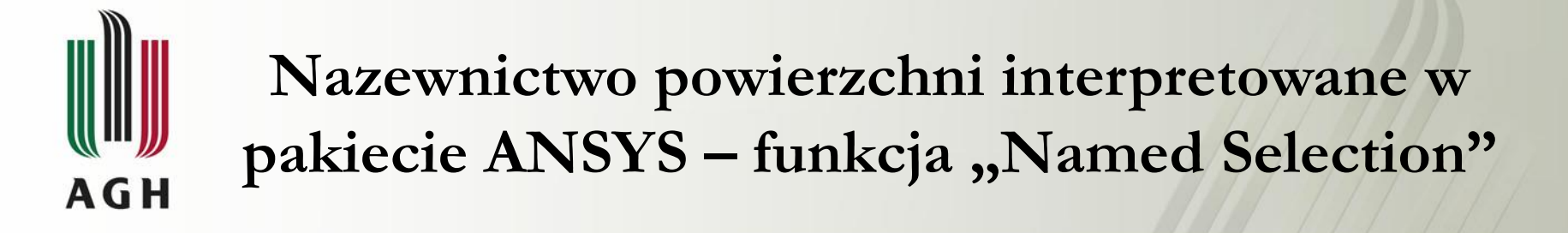

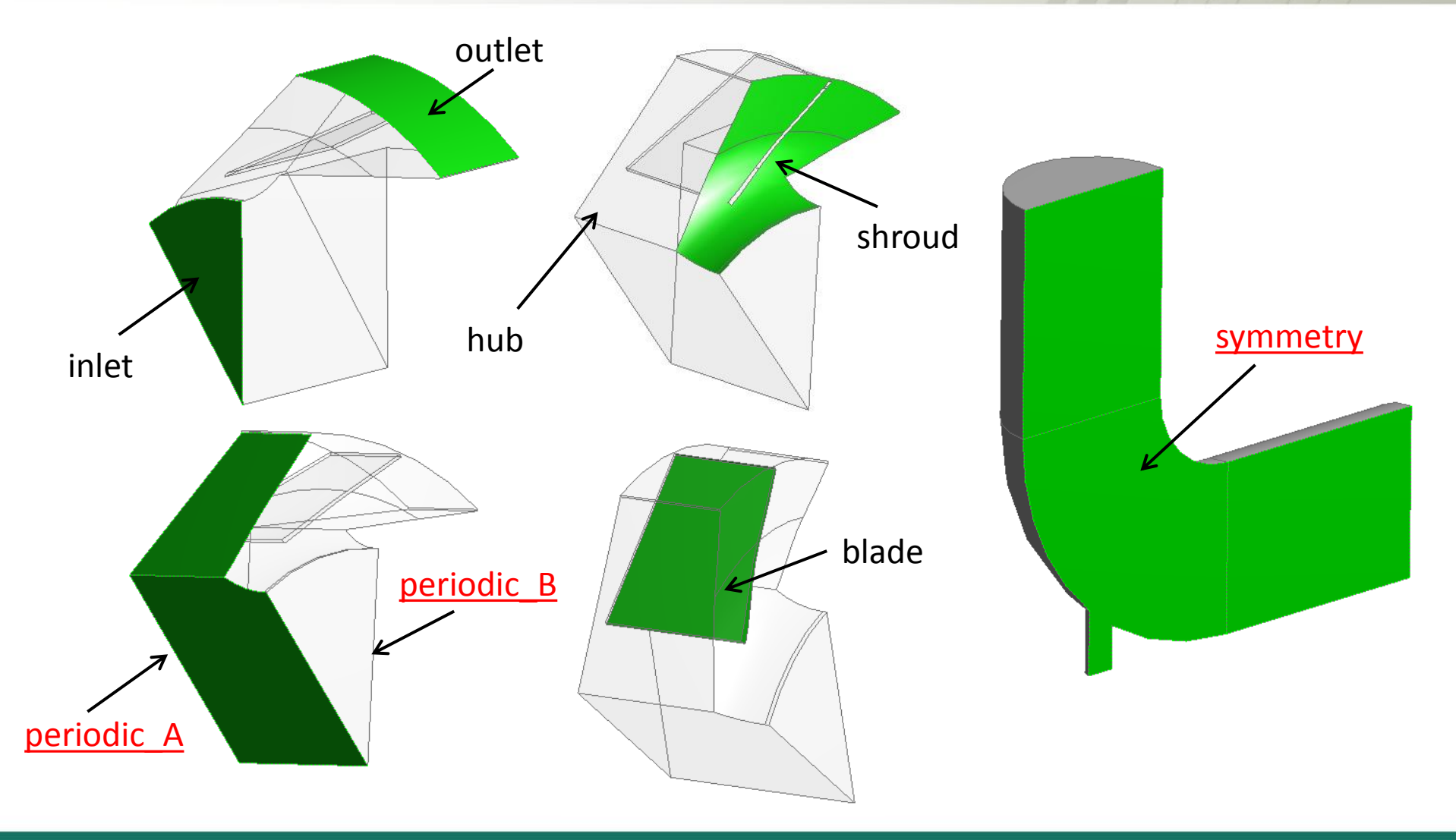

#### Dyskretyzacja modelu – obudowa spiralna AGH

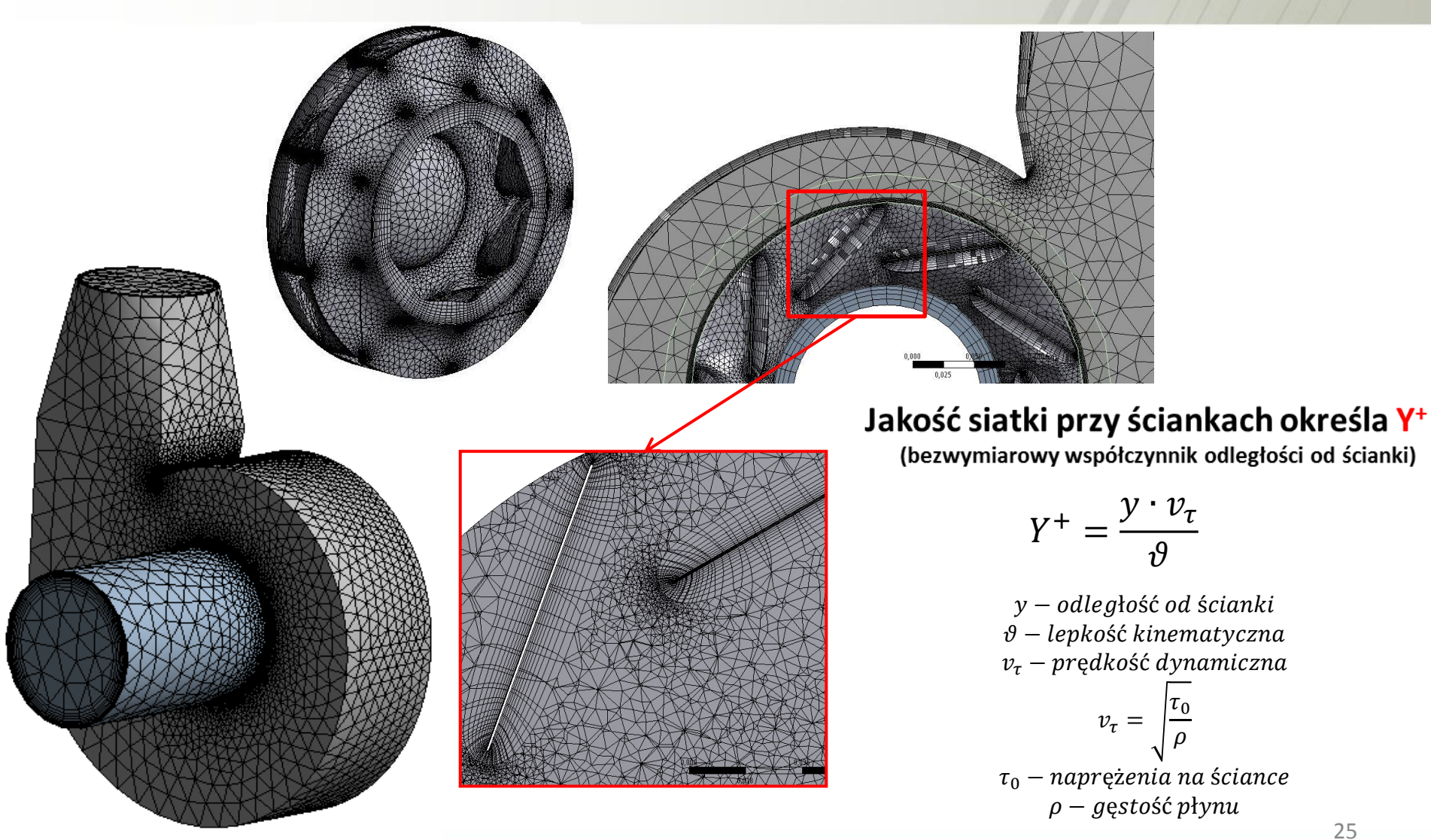

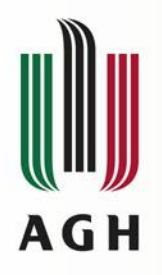

## Domeny i warunki brzegowe

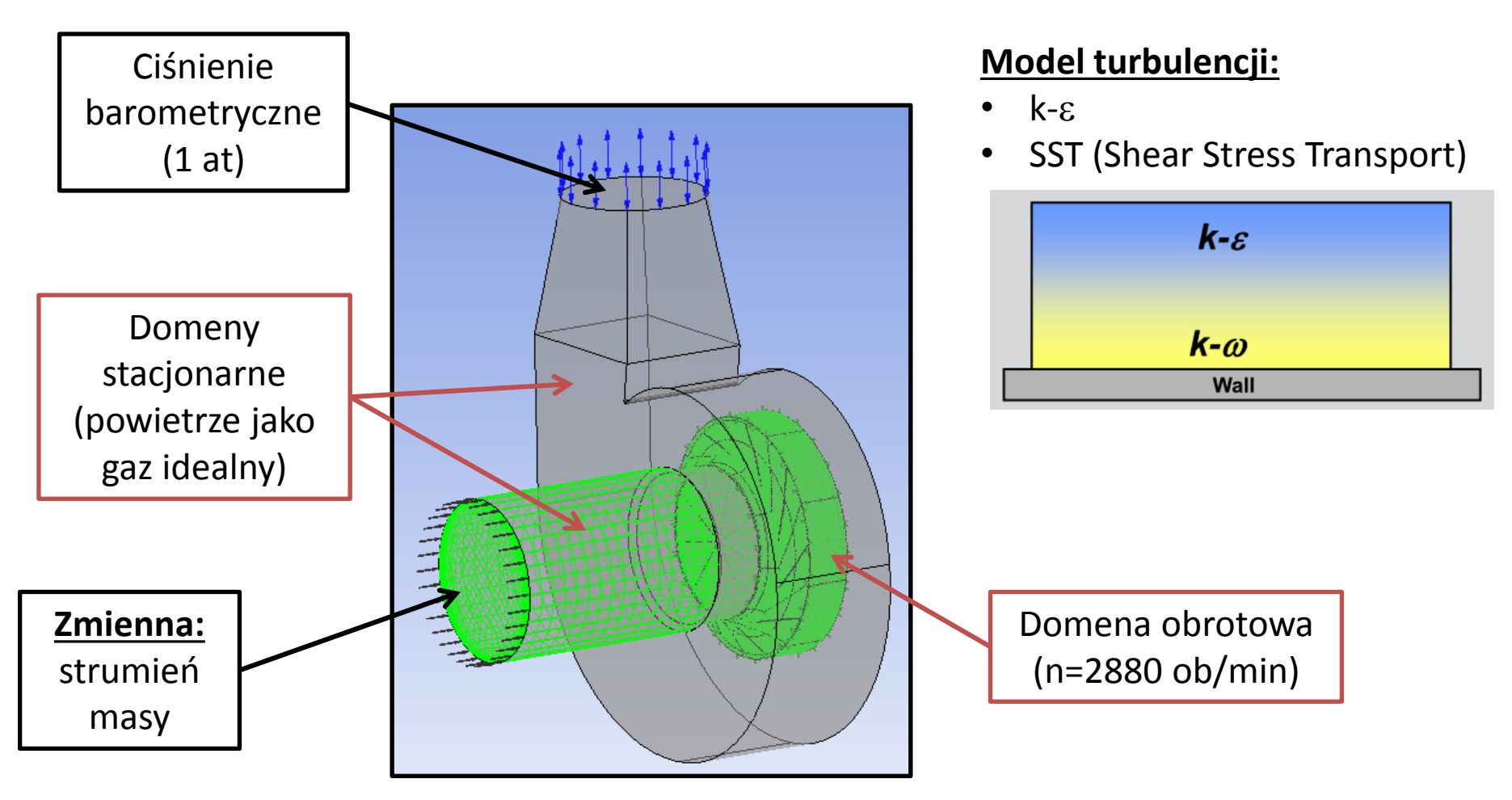

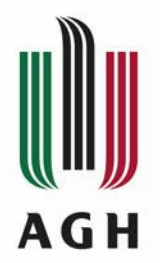

## Wentylator promieniowy Workbench + Design Exploration

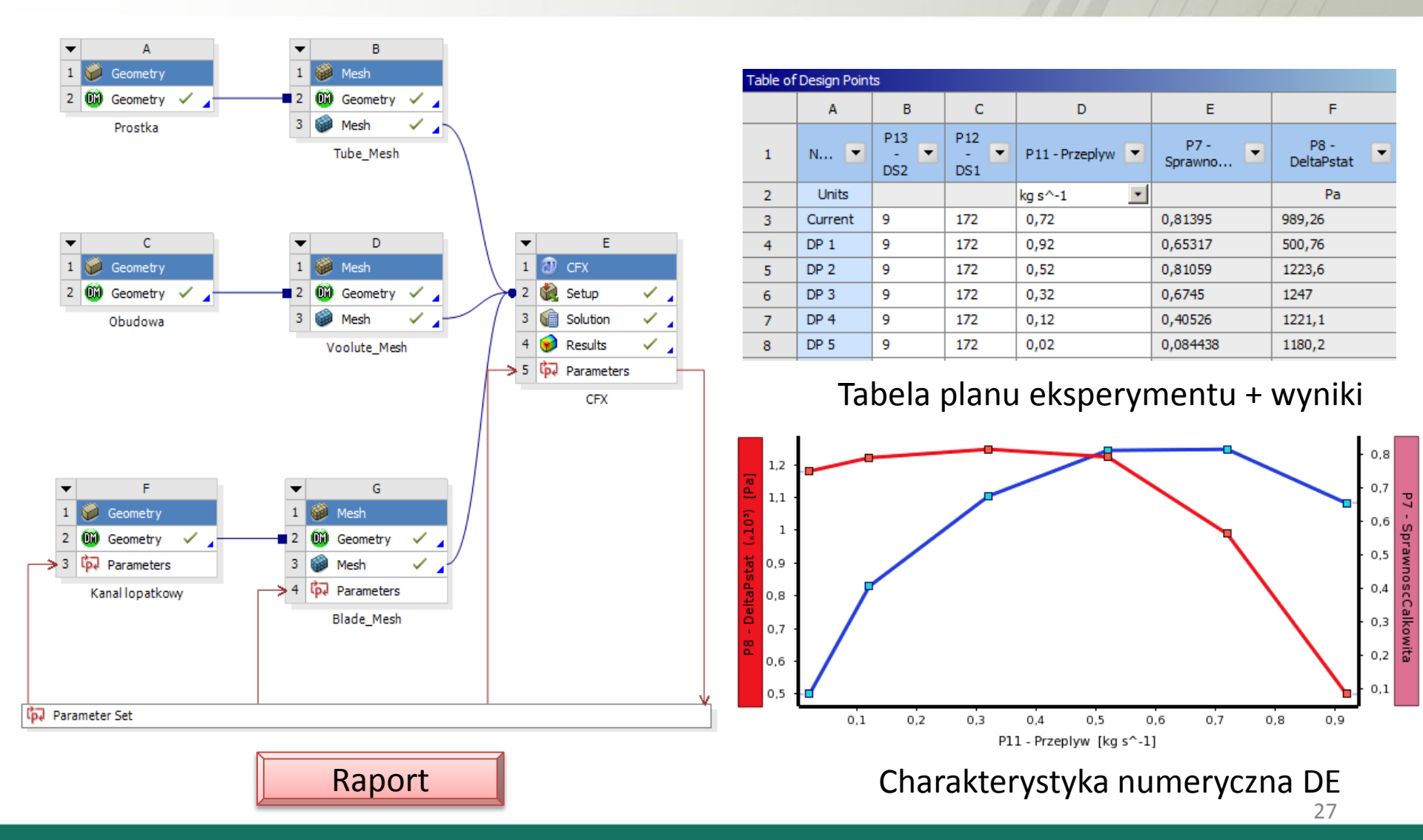

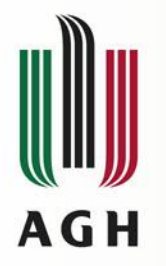

## Weryfikacja ilościowa modelu numerycznego

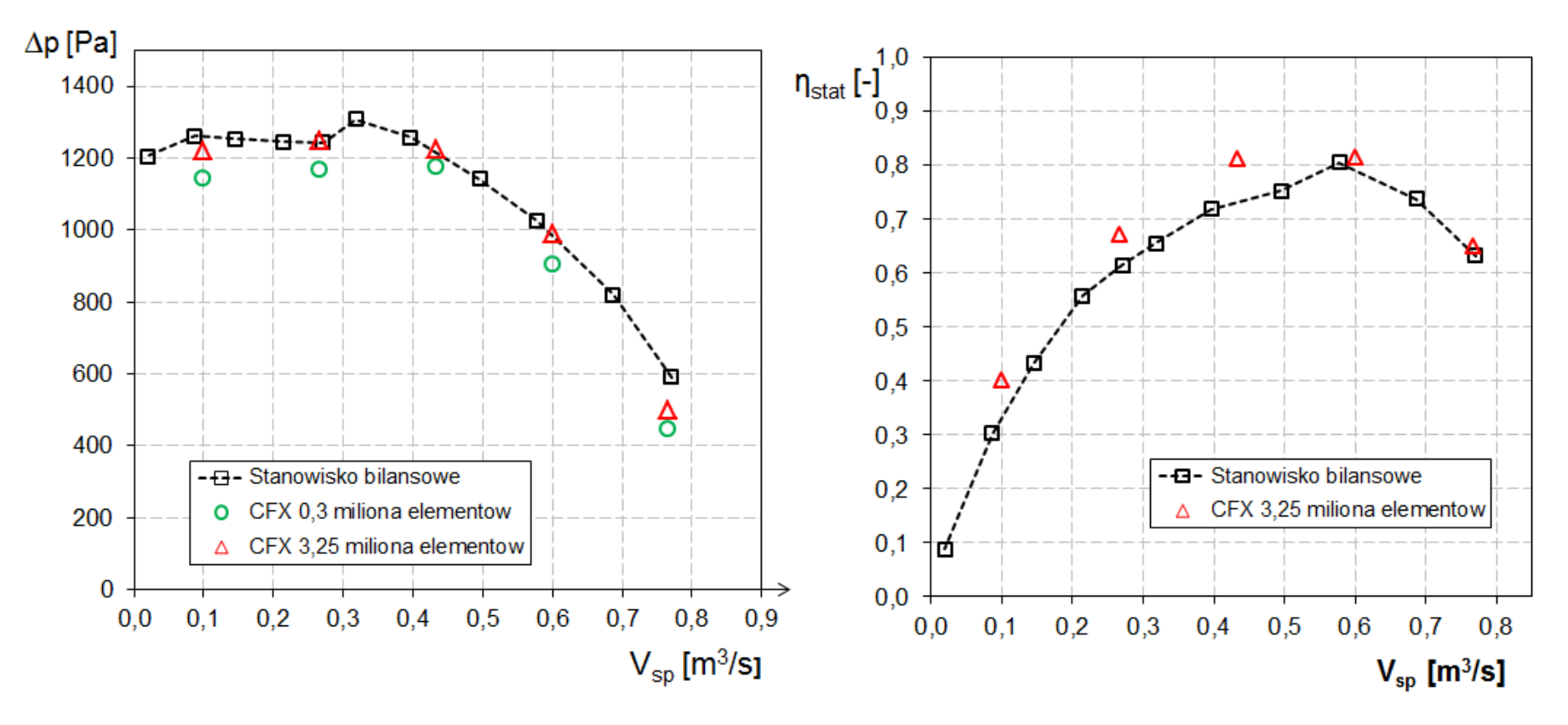

Przyrost ciśnienia statycznego w funkcji wydajności

Sprawność wewnętrzna (w parametrach statycznych) w funkcji wydajności

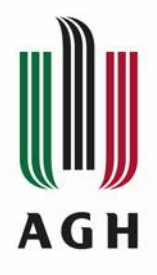

## Weryfikacja jakościowa – CFX z Termoanemometrem

Prędkość bezwzględna c za wirnikiem na kącie rozwinięcia 360st.

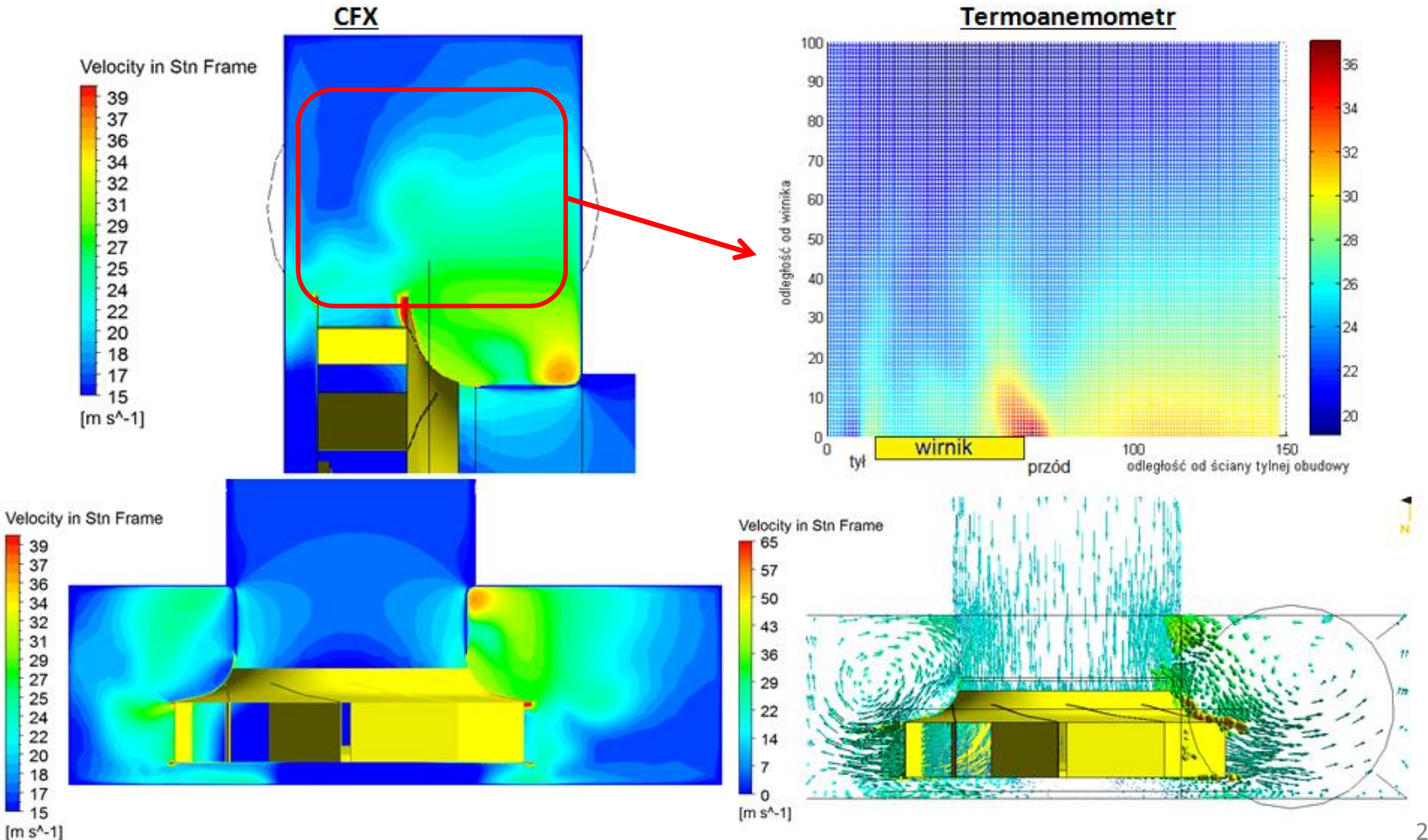

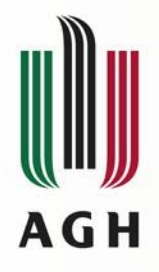

## Weryfikacja jakościowa – CFX z Termoanemometrem

Składowa promieniowa c, za wirnikiem na kącie rozwinięcia 360 CFX Termoanemometr Velocity Radial 8 50 [m s^-1] wirnik przód odległość od ściany tylnej obudowy Składowa obwodowa cu za wirnikiem na kącie rozwinięcia 360 SkladObwodowa 33 28 25 ika 20 odległość od 15 13 [m s^-1]

wirnik

przód

odległość od ściany tylnej obudowy

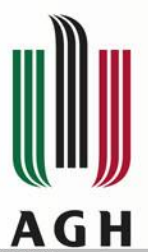

## Rozkład ciśnienia statycznego w wirniku dla różnych punktów pracy (50% b<sub>2</sub>)

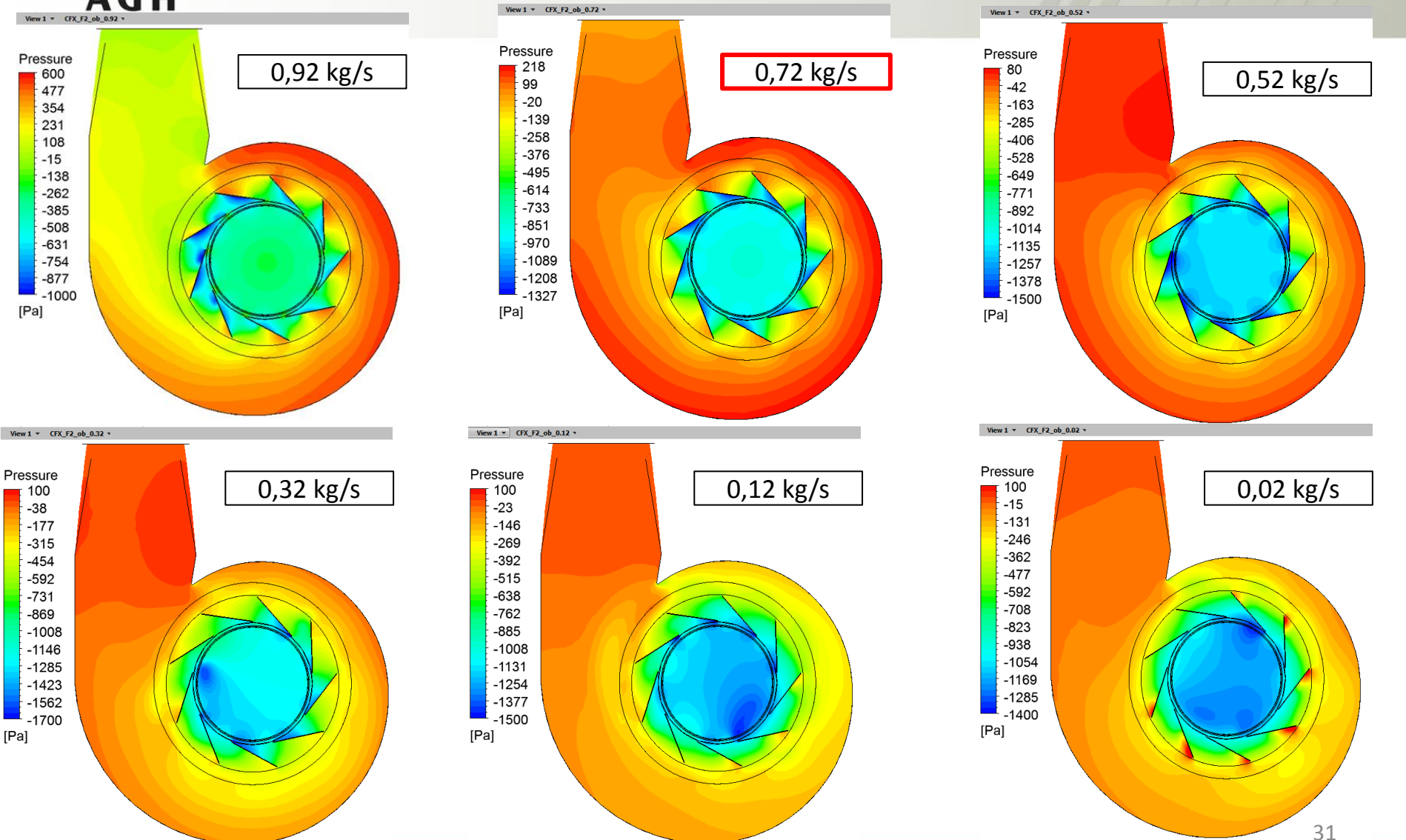

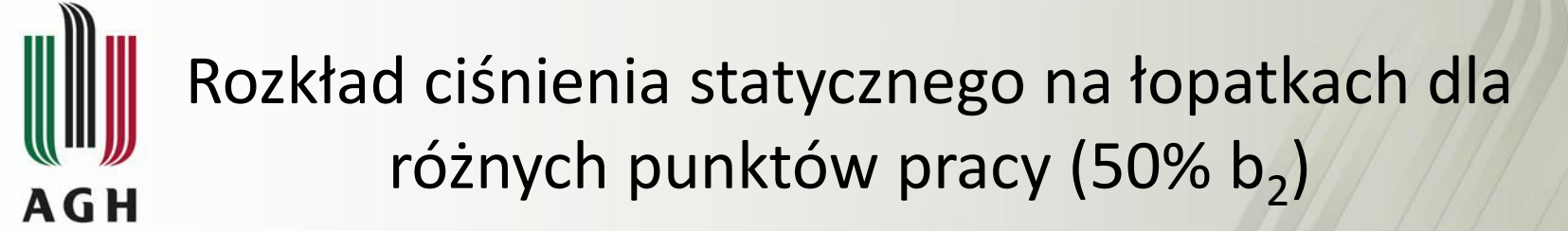

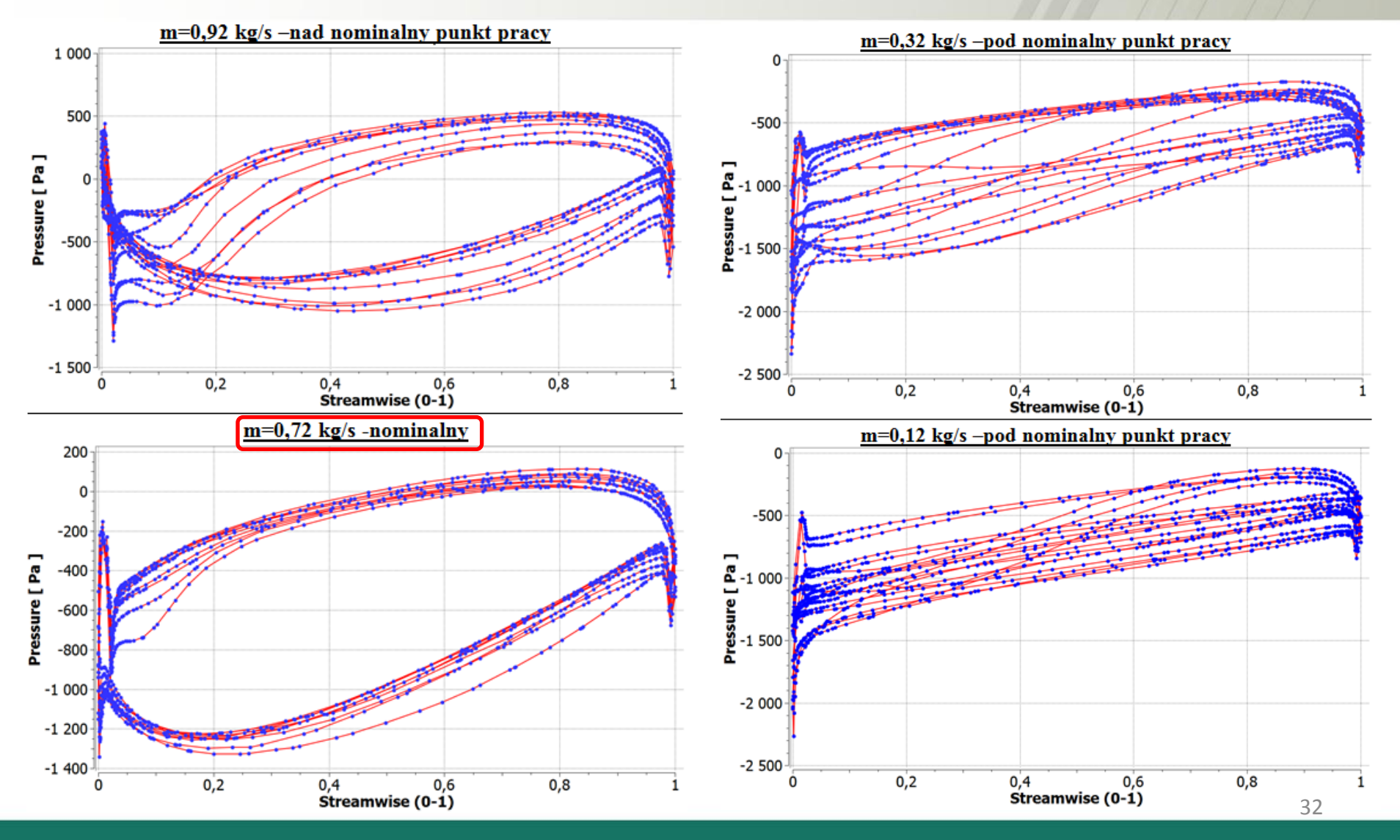

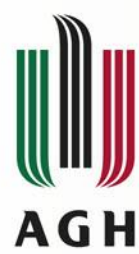

## Rozkład prędkości względnej na łopatkach dla różnych punktów pracy (50% b<sub>2</sub>)

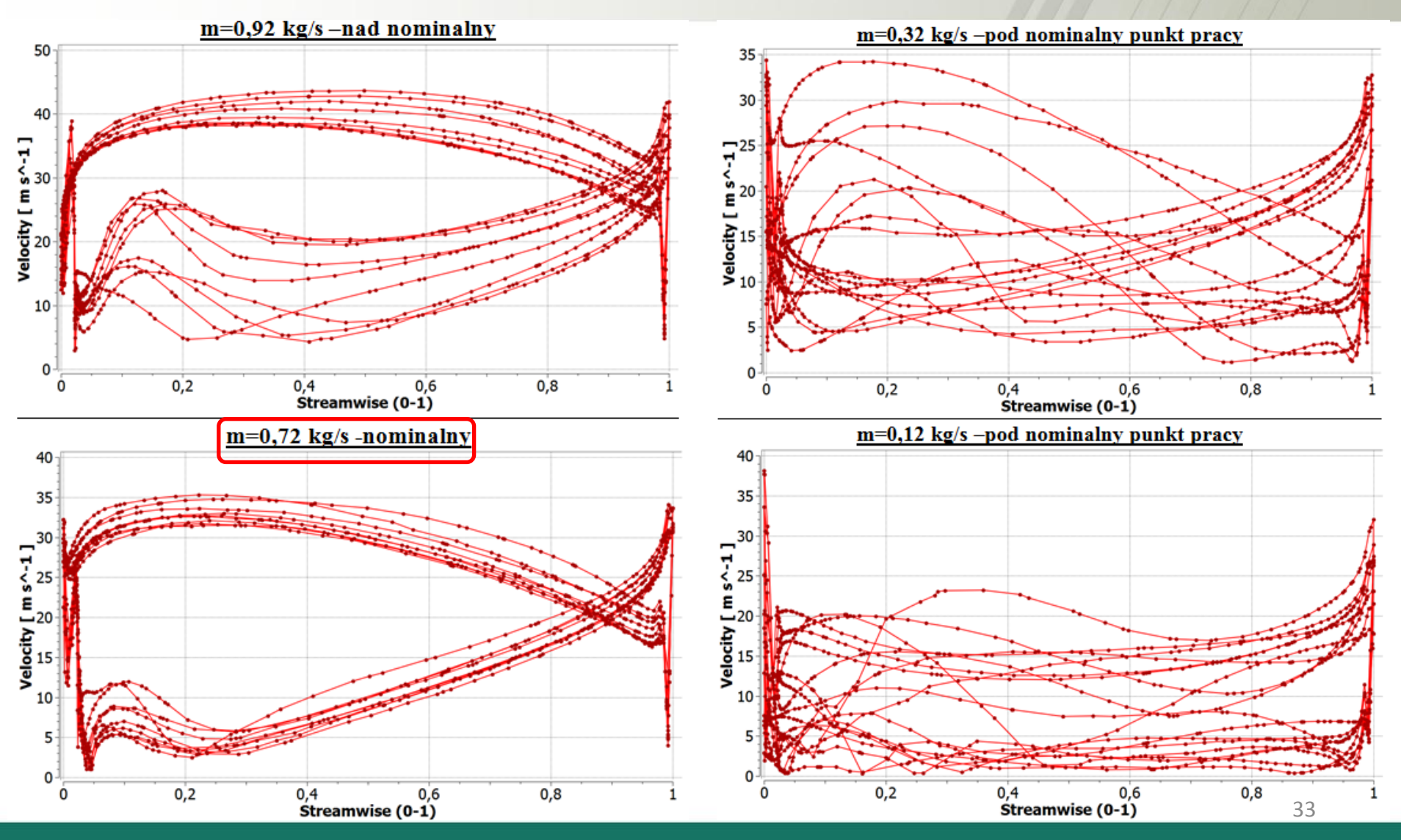

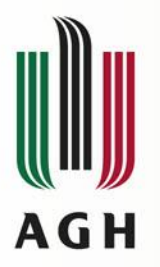

#### Struktury wirowe w wirniku

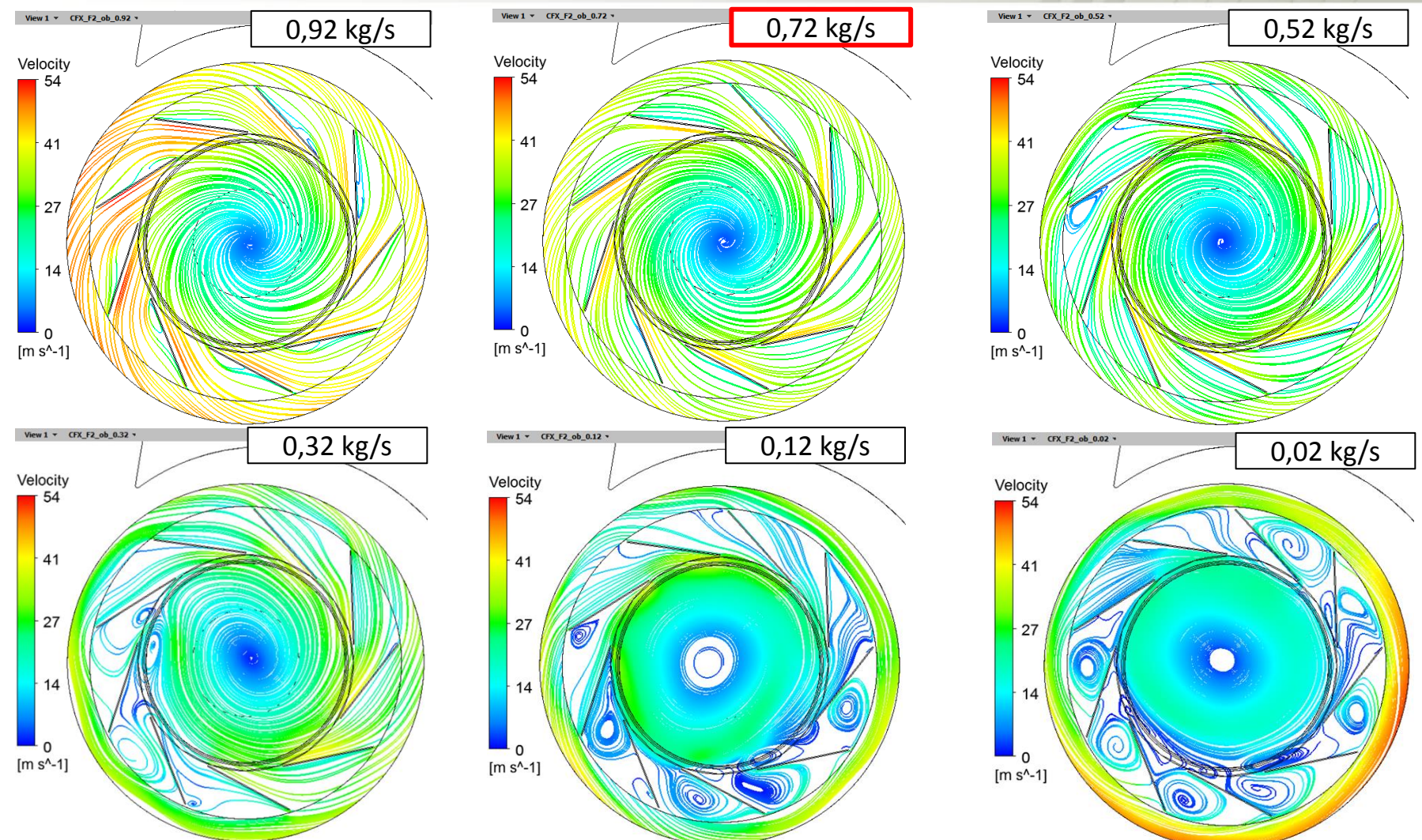

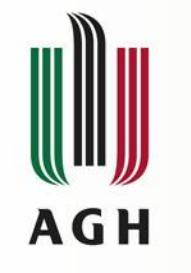

## Optymalizacja – dalsze kroki

Plan eksperymentu i obliczenia GDO - Central Composite Design

| В               | С              | D           | E                   | F                       |
|-----------------|----------------|-------------|---------------------|-------------------------|
| Update<br>Order | P13 -<br>Liczb | P15 - DS1 💌 | P7 -<br>SprawnoscCa | P8 -<br>DeltaPstat (Pa) |
| 1               | 10             | 156,5       | 0,77051             | 1019,2                  |
| 2               | 5              | 156,5       | 0,66614             | 616,33                  |
| 3               | 15             | 156,5       | 0,80862             | 1237,3                  |
| 4               | 10             | 135         | 0,63202             | 896,29                  |
| 5               | 10             | 178         | 0,56175             | 504,12                  |
| 6               | 5              | 135         | 0,50094             | 448,58                  |
| 7               | 15             | 135         | 0,66748             | 1095,7                  |
| 8               | 5              | 178         | 0,79101             | 697,61                  |
| 9               | 15             | 178         | -1,8524             | -1046,7                 |

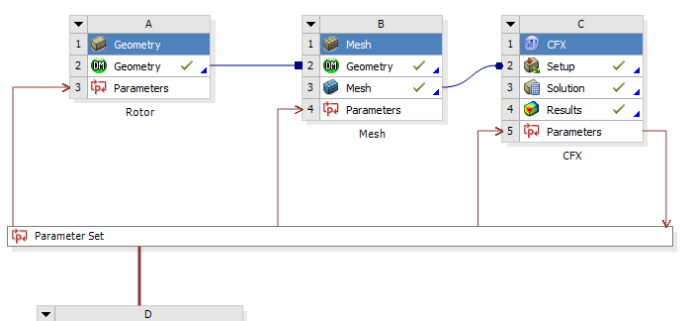

Coal Driven Optimization
 Design of Experiments
 Cost Surface
 Optimization

Goal Driven Optimizatio

Płaszczyzna odpowiedzi (generowana metodą Kriging-a)

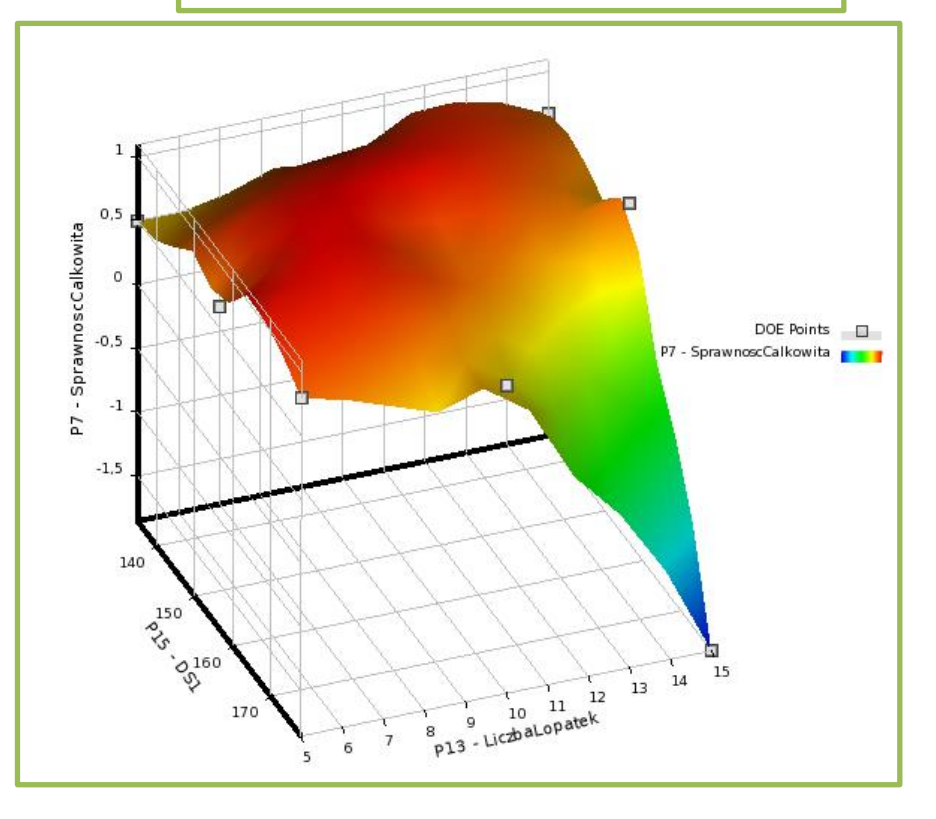

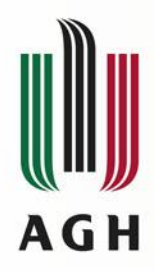

## Dziękuję za uwagę !

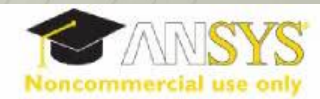

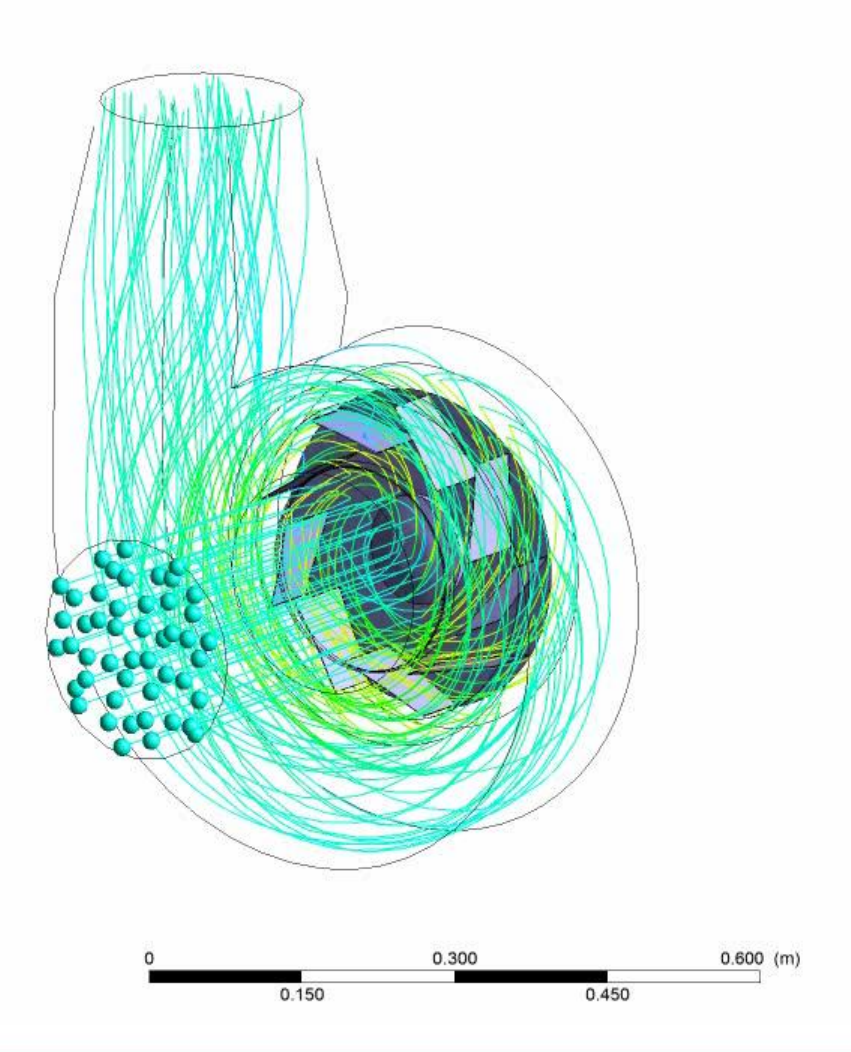

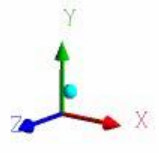